#### 推動中小學數位學習精進方案-高級中等學校 計畫系統網站操作說明

推動中小學數位學習精進方案 北區輔導團隊

國立臺灣科技大學

朱詩婷 博士生

⊠ tsrl.taiwan@gmail.com

http://dlap.ntust.edu.tw/

#### 使用網站時機

|    | 須登入系統網站                                                                                                    | 無須登入系統網站                                                               |
|----|----------------------------------------------------------------------------------------------------|------------------------------------------------------------------------|
| 相關 | <ul> <li>下載會議資料或工作事項資料</li> <li>教師與學生帳號管理</li> <li>教師與學生填寫問卷</li> <li>新增活動訊息</li> <li>上傳教案、輔導紀錄及期末成果</li></ul> | <ul> <li>觀看公告與研習活動資訊</li> <li>報名研習活動</li> <li>查看公開教案、公開資料及活動</li></ul> |
| 功能 | 報告書                                                                                                    | 照片                                                                     |

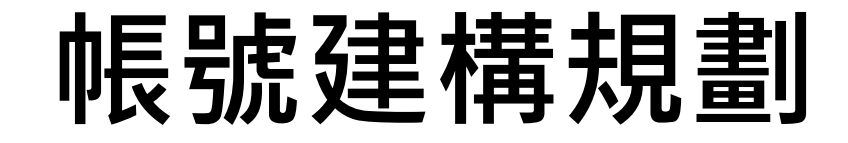

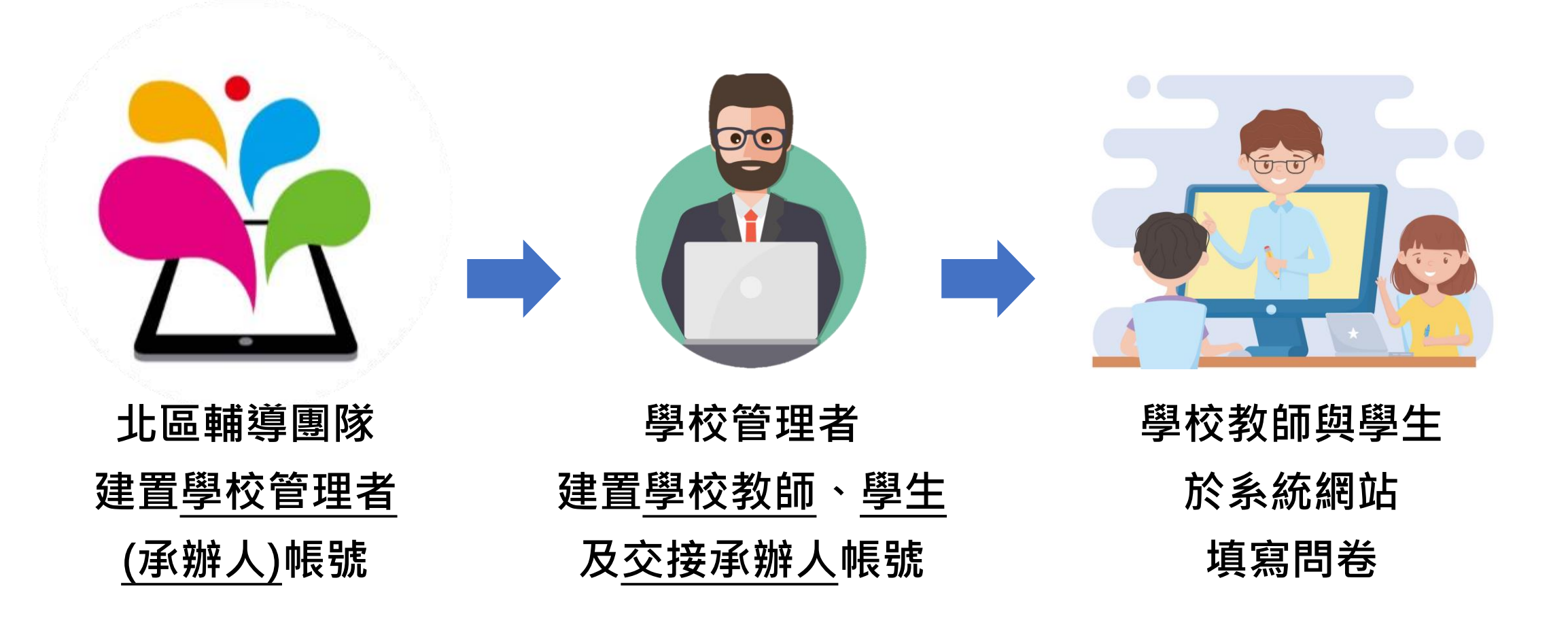

## 進入系統並登入(1/3) <a href="http://dlap.ntust.edu.tw/">http://dlap.ntust.edu.tw/</a>

| 推動中小學<br>Digital Learning A | 數位學習精進方<br>Advancing Program for I | 案- <mark>高級中等學校</mark><br>High School                               |                                                                             |                                                              |                          | 100                                   | 01134               |
|-----------------------------|------------------------------------|---------------------------------------------------------------------|-----------------------------------------------------------------------------|--------------------------------------------------------------|--------------------------|---------------------------------------|---------------------|
|                             | 計畫介紹 👻 <u>ज</u> 訊                  | 乳息公佈 👻 📑 學生意                                                        | 『見回饋系統 <del>44</del> 』 會議報名系約                                               | <b>፝</b>                                                     |                          | ····································· | 入系統                 |
|                             | 最新消息                               |                                                                     | 活動訊                                                                         | 3                                                            |                          | 會議公告                                  |                     |
| 公布時間                        | 訊息類別                               | 訊息摘要                                                                |                                                                             |                                                              | (1) ;                    | 點擊「登入                                 | 系統」                 |
|                             |                                    |                                                                     |                                                                             |                                                              |                          |                                       |                     |
|                             |                                    |                                                                     |                                                                             |                                                              |                          |                                       |                     |
|                             |                                    |                                                                     |                                                                             |                                                              |                          |                                       |                     |
|                             |                                    |                                                                     |                                                                             |                                                              |                          |                                       |                     |
|                             |                                    |                                                                     |                                                                             |                                                              |                          |                                       |                     |
|                             |                                    |                                                                     |                                                                             |                                                              |                          |                                       |                     |
| 前中小學數位學習精進方                 | 案-高級中等學校(111年度                     | 主辦單位<br>承辦單位: <mark>(Q)</mark> 國立臺灣<br>٤) Copyright © All Rights Re | : 🧑 教育部 教育部資訊及科技教<br><sup>謽</sup> 科技大學 數位學習與教育研究所<br>served. <u>計畫相關聯</u> # | 奇司、教育部 國民及學前教員<br>、 <mark>愛愛</mark> 國立高雄師範大學 科<br><u>各人員</u> | 夸署高中組<br>學教育暨環境教育研究所<br> | Release Version. 0.3.0 Beta           | (2022/08/24 05:20). |

## 進入系統並登入(2/3) http://dlap.ntust.edu.tw/

| 推動中小學數位學習精進方案-高級中<br>Digital Learning Advancing Program for High School | 等學校                                                                                                    | 10001186                                                                                 |
|-------------------------------------------------------------------------|----------------------------------------------------------------------------------------------------|------------------------------------------------------------------------------------------|
| 🔥   👯 計畫介紹 👻 ╗ 訊息公佈 👻                                                   | 📑 學生意見回饋系統 😽 會議報名系統                                                                                                    | 5<br>2<br>3<br>5<br>2<br>入系統                                                             |
| (2) 下拉式選單點選<br>「學校教師」                                                   | 使用者登入           摩薩使用者身份<br>使用者報號 (EMail Address)           使用者密碼           個型認證碼 (6字元)           登人系統           預除資料           C記密碼           (4) 點擊「登入系統」 | <ul> <li>(3) 輸入帳號、密碼</li> <li>及圖形認證碼</li> <li>※承辦人首次登入之</li> <li>預設密碼為:123456</li> </ul> |
| 承辦單位:<br>推動中小學數位學習精進方案-高級中等學校(111年度) Copyright ©                        | 主辦單位: 🜠 教育部 教育部資訊及科技教育司、教育部 國民及學前教育署高中組<br>🕐 國立臺灣科技大學 數位學習與教育研究所、 <u>酸</u> 國立高雄師範大學 科學教育暨環<br>All Rights Reserved. <u>計畫相關聯絡人員</u>                         | 境教育研究所<br>Release Version. 0.3.0 Beta (2022/08/24 05:20).                                |

## 進入系統並登入(3/3) <a href="http://dlap.ntust.edu.tw/">http://dlap.ntust.edu.tw/</a>

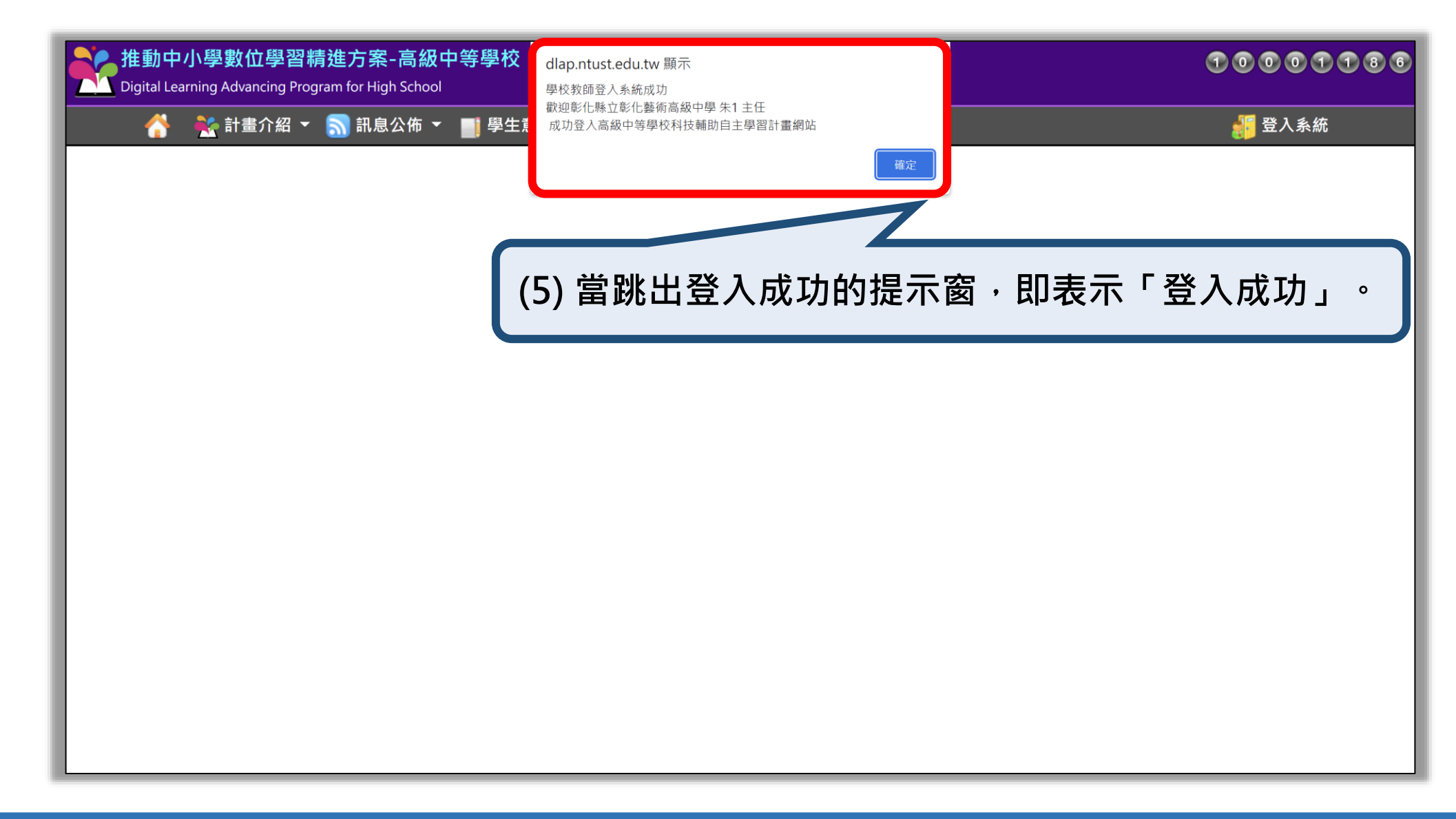

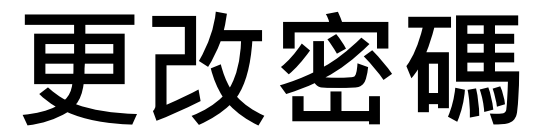

#### http://dlap.ntust.edu.tw/

| ☆ 😢  | 計劃介紹 ▼ 計劃介紹 ▼ 計劃介紹 ▼ 最新消息 | ●教師問卷系統 🏠 計畫資料 🔻 | 書 管理者清單 ▼  | 會議公       | 使用者管理 ▼ 覺更使用者密碼 |  |
|------|---------------------------|------------------|------------|-----------|-----------------|--|
| 公布時間 | 訊息類別訊息摘要                  |                  |            |           | 📲 登出使用者         |  |
|      |                           |                  |            |           |                 |  |
|      |                           |                  |            |           |                 |  |
|      |                           |                  | · 👕 變更使用者: | 登入密碼 (學校教 | 師)              |  |
|      |                           |                  | 設定新密碼      |           |                 |  |
|      |                           |                  | 確認新密碼      |           |                 |  |
|      |                           |                  |            | 變更密       | <b>译碼</b> 清除資料  |  |
| 第    | 一次登入 · 請務必                | 更改您的密碼 · 謝       | 謝您!        |           |                 |  |

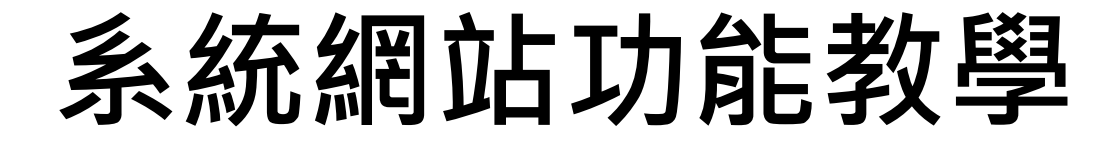

#### 點選以下按鈕·可連結至各功能查看教學說明

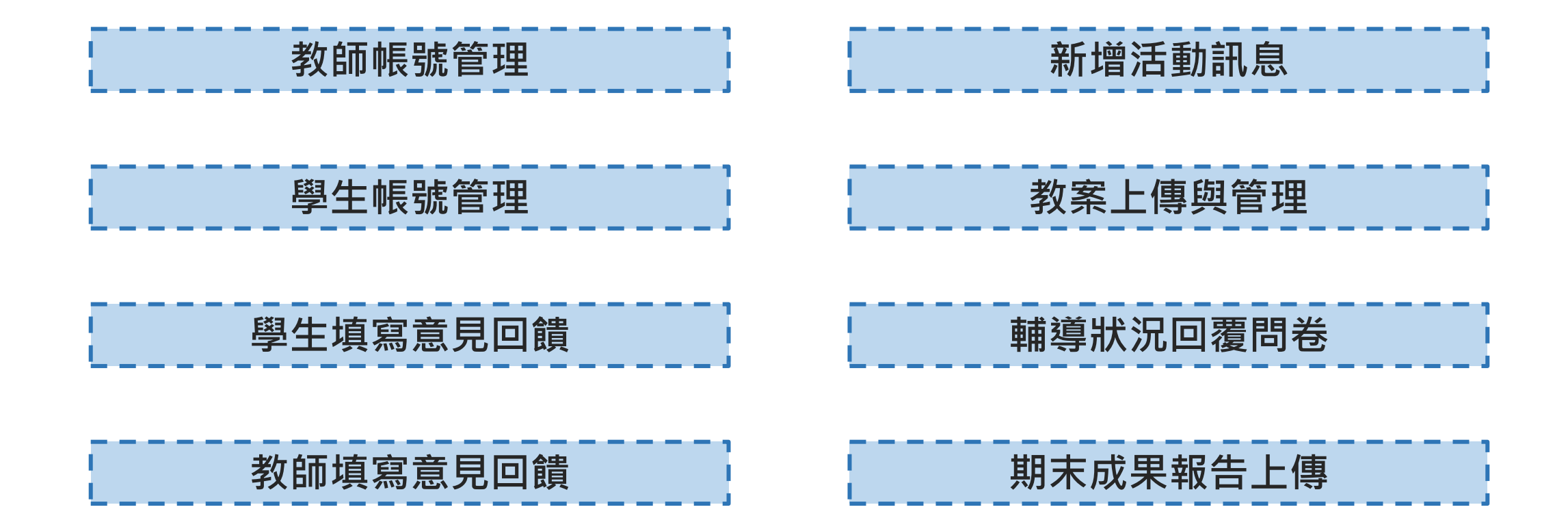

## 教師帳號管理

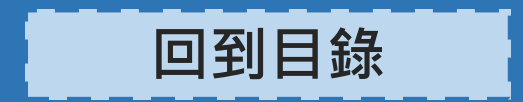

#### 教師帳號管理 – 進入管理介面

|              | 推動中小學數位學習精進方案-高級中等學校<br>Digital Learning Advancing Program for High School |                      |                                   |                                                     |                                      |                                  |                 | 10001                        | <b>1 8 9</b><br>朱1 老師 |
|--------------|----------------------------------------------------------------------------|----------------------|-----------------------------------|-----------------------------------------------------|--------------------------------------|----------------------------------|-----------------|------------------------------|-----------------------|
|              | <u> </u>                                                                   | 🖌 計劃介紹 👻             | <u>╗</u> 訊息公佈 👻                   | ▋ 教師問卷系統                                            | 🌍 計畫資料 🔻                             | 嚞 管理者清單 ▼                        |                 | 👗 使用者管理 🔻                    | ,                     |
|              |                                                                            | 瑉                    | 最新消息                              |                                                     | 活                                    | 🤼 教師帳號管理 (管理者)                   | 會議公會            | 告                            |                       |
|              | 公布時間                                                                       | 訊息類別                 | 訊息摘要                              |                                                     |                                      | 😤 學生帳號管理 (管理者)                   |                 |                              |                       |
|              |                                                                            |                      |                                   | <b>點擊「管</b><br>主辦單位 : 🏹 教育                          | 查理者清<br>新都教育部資訊及科                    | <b>單」→「教師</b><br>「教師             | <b>帳號管理(管理</b>  | 2者)」                         |                       |
| dlap ntust e | edu tw/Teach                                                               | erAccountManager asr | 承辦單位:<br>₩11年度) Copy <u>right</u> | <b>♀</b> 國立臺灣科技大學<br>© All Rights Reserv <u>ed.</u> | <sup>显</sup> 數位學習與教育研<br><u>計畫</u> 框 | 究所、 鯼 國立高雄師範大學 科<br><u>關聯絡人員</u> | 學教育暨環境教育研究所<br> | e Version. 0.3.0 Beta (2022/ | /08/24 05:20).        |

#### 教師帳號管理 – 新增教師帳號(1/2)

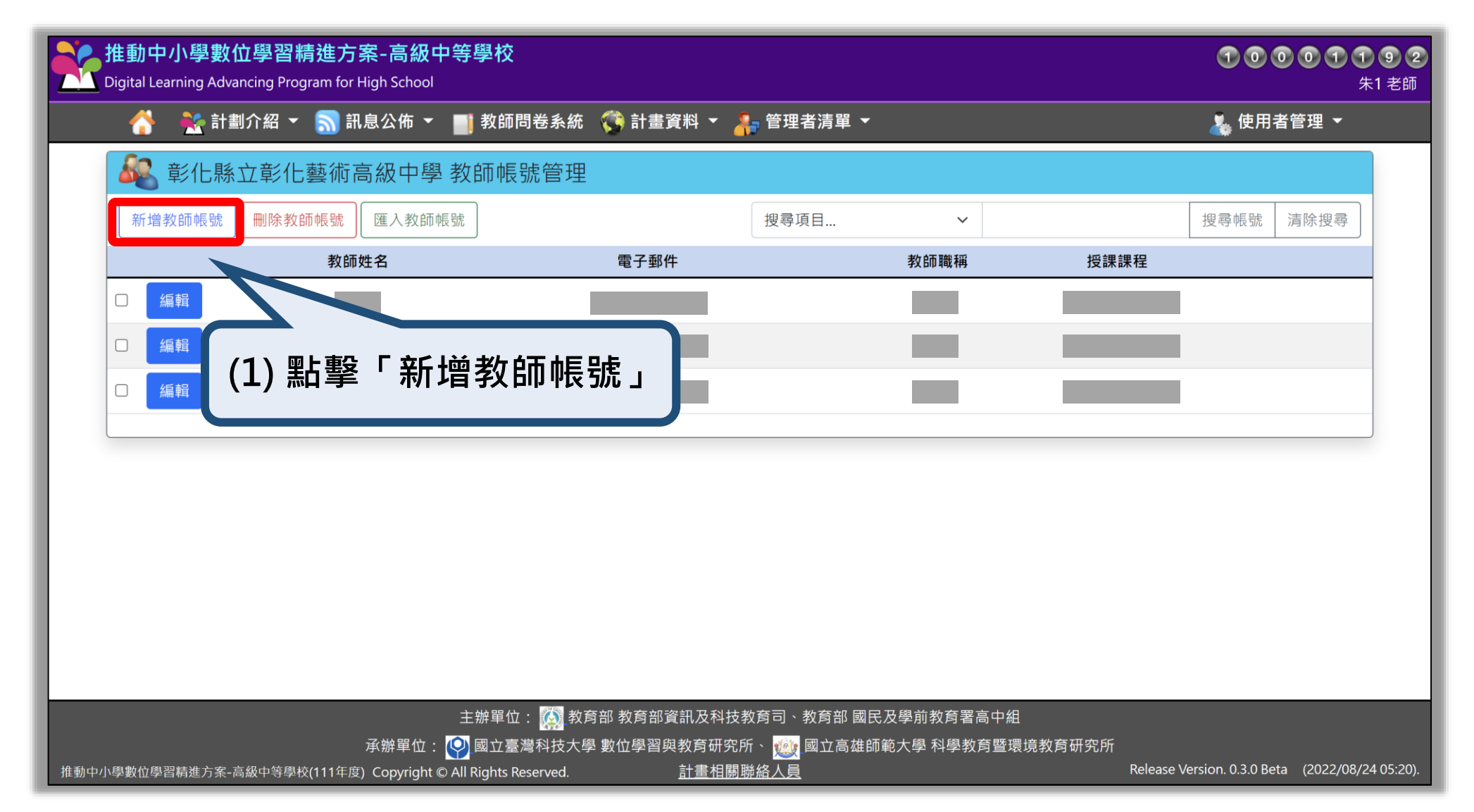

#### 教師帳號管理 – 新增教師帳號(2/2)

| 推動中小學數位學習精進方案<br>Digital Learning Advancing Program for High | 高級中等學校<br>chool                                                                                                    | <b>① ① ① ① ① ① 1 ⑧ ⑨</b><br>朱1 老師 |
|--------------------------------------------------------------|----------------------------------------------------------------------------------------------------|-----------------------------------|
| 😚   👬 計劃介紹 👻 🔝 訊息公台                                          | 👗 使用者管理 ◄                                                                                                    |                                   |
|                                                              | & 彰化縣立彰化藝術高級中學 新增教師帳號                                                                                                    |                                   |
|                                                              | 教師姓名 長度限制為10個中英文字以內                                                                                                    |                                   |
|                                                              | 教師職稱 長度限制為20個中英文字以內                                                                                                    |                                   |
| (2) 埴寫教師資料                                                   | 電子郵件 請確認為符合電子郵件格式                                                                                                    |                                   |
|                                                              | 授課課程 長度限制為100個中英文字以內                                                                                                    |                                   |
|                                                              | 預設密碼 長度限制為25個英文字以內                                                                                                    |                                   |
|                                                              | 確認密碼 長度限制為25個英文字以內                                                                                                    |                                   |
|                                                              | 是否為學校管理者 〇是  ●否                                                                                                    |                                   |
|                                                              | 本教師已通過<br>的培訓課程與<br>課程講師資格<br>(可複選) - A1 數位學習工作坊(一)<br>- A2 數位學習工作坊(二)<br>- B1 科技輔助自主學習工作坊<br>- 科技輔助自主學習 C 課程<br>- 科技輔助自主學習 D 課程<br>- 通過 A2 講師認證<br>- 通過 A1 講師認證 |                                   |
| (3) 點擊「新                                                     | 增帳號」                                                                                                    |                                   |

#### 教師帳號管理 – 編輯教師帳號(1/2)

| 推動中小學數位學習精進方案-高級中等學校<br>Digital Learning Advancing Program for High School |             |                     |                   |         |                   | <b>00118</b><br>朱1老 |
|----------------------------------------------------------------------------|-------------|---------------------|-------------------|---------|-------------------|---------------------|
| 👫 🕂 計劃介紹 👻 <u>ର</u> 訊息公佈 👻 📑 教師問卷系約                                        | 充 🌾 計畫資料 🔻  | 💦 管理者清單 🔻           |                   |         | 👗 使用:             | 者管理 ▼               |
| 🎎 彰化縣立彰化藝術高級中學 教師帳號管理                                                      | ₽           |                     |                   |         |                   |                     |
| 新增教師帳號 删除教師帳號 匯入教師帳號                                                       |             | 搜尋項目                | ~                 |         | 搜尋帳號              | 清除搜尋                |
| 教師姓名                                                                       | 電子郵件        |                     | 教師職稱              | 授課課程    |                   |                     |
| □ 編輯                                                                       |             |                     |                   |         |                   |                     |
| □ 編輯                                                                       |             |                     |                   |         |                   |                     |
| □ 編 (1) 點擊「編輯」                                                             |             |                     |                   |         |                   |                     |
|                                                                            |             |                     |                   |         |                   |                     |
|                                                                            |             |                     |                   |         |                   |                     |
|                                                                            |             |                     |                   |         |                   |                     |
|                                                                            |             |                     |                   |         |                   |                     |
|                                                                            |             |                     |                   |         |                   |                     |
|                                                                            |             |                     |                   |         |                   |                     |
|                                                                            |             |                     |                   |         |                   |                     |
|                                                                            | 教育部教育部資訊及科技 | 5教育司、教育 <u>部 國民</u> | 及學前教育署高 <u>中組</u> |         |                   |                     |
| 承辦單位: ♀️國立臺灣科技ス                                                            | 大學數位學習與教育研究 | 5所、 <u> 國</u> 立高雄師  | 範大學科學教育暨環         | 竟教育研究所  |                   |                     |
| 中小學數位學習精進方案-高級中等學校(111年度) Copyright © All Rights Reserved.                 | 計畫相關        | <u> </u>            |                   | Release | /ersion. 0.3.0 Be | eta (2022/08/24.05: |

#### 教師帳號管理 – 編輯教師帳號(2/2)

| 推動中小學數位學習精進方案-<br>Digital Learning Advancing Program for High | 高級中等學校<br>School                                                                                                    | <b>1 0 0 1 1 8 9</b><br>朱1 老師     |
|---------------------------------------------------------------|----------------------------------------------------------------------------------------------------|-----------------------------------|
| 👫   🌺 計劃介紹 👻 🔝 訊息公                                            | 佈 🔻 📑 教師問卷系統 🏾 🎊 計畫資料 🔻 春 管理者清單 🔻                                                                                                    | 👗 使用者管理 ▼                         |
|                                                               | 🍇 彰化縣立彰化藝術高級中學 編輯教師帳號                                                                                                    |                                   |
|                                                               | 教師姓名                                                                                                    |                                   |
|                                                               | 教師職稱                                                                                                    |                                   |
| (2) 修改教師資料                                                    | 電子郵件                                                                                                    |                                   |
|                                                               | 授課課程                                                                                                    |                                   |
|                                                               | <b>預設密碼</b> 編輯教師帳號時,保持空白代表不改變密碼。                                                                                                    |                                   |
|                                                               | 確認密碼 編輯教師帳號時,保持空白代表不改變密碼。                                                                                                    |                                   |
|                                                               | 是否為學校管理者 ④是 〇否                                                                                                    |                                   |
|                                                               | <ul> <li>本教師已通過<br/>的培訓課程與<br/>課程講師資格<br/>(可複選)</li> <li>✓ A1 數位學習工作坊(一)</li> <li>□ A2 數位學習工作坊(二)</li> <li>✓ B1 科技輔助自主學習工作坊</li> <li>□ 科技輔助自主學習 C 課程</li> <li>□ 科技輔助自主學習 D 課程</li> <li>□ 通過 A2 講師認證</li> </ul> | (3) 可新增交接承辦人<br>資料,並指定為學校管<br>理者。 |
| (4) 點擊「信                                                      | □ 通過 A2 講師認證<br>□ 通過 A1 講師認證<br>儲存資料 取消編輯                                                                                                    |                                   |

#### 教師帳號管理 – 刪除教師帳號(1/2)

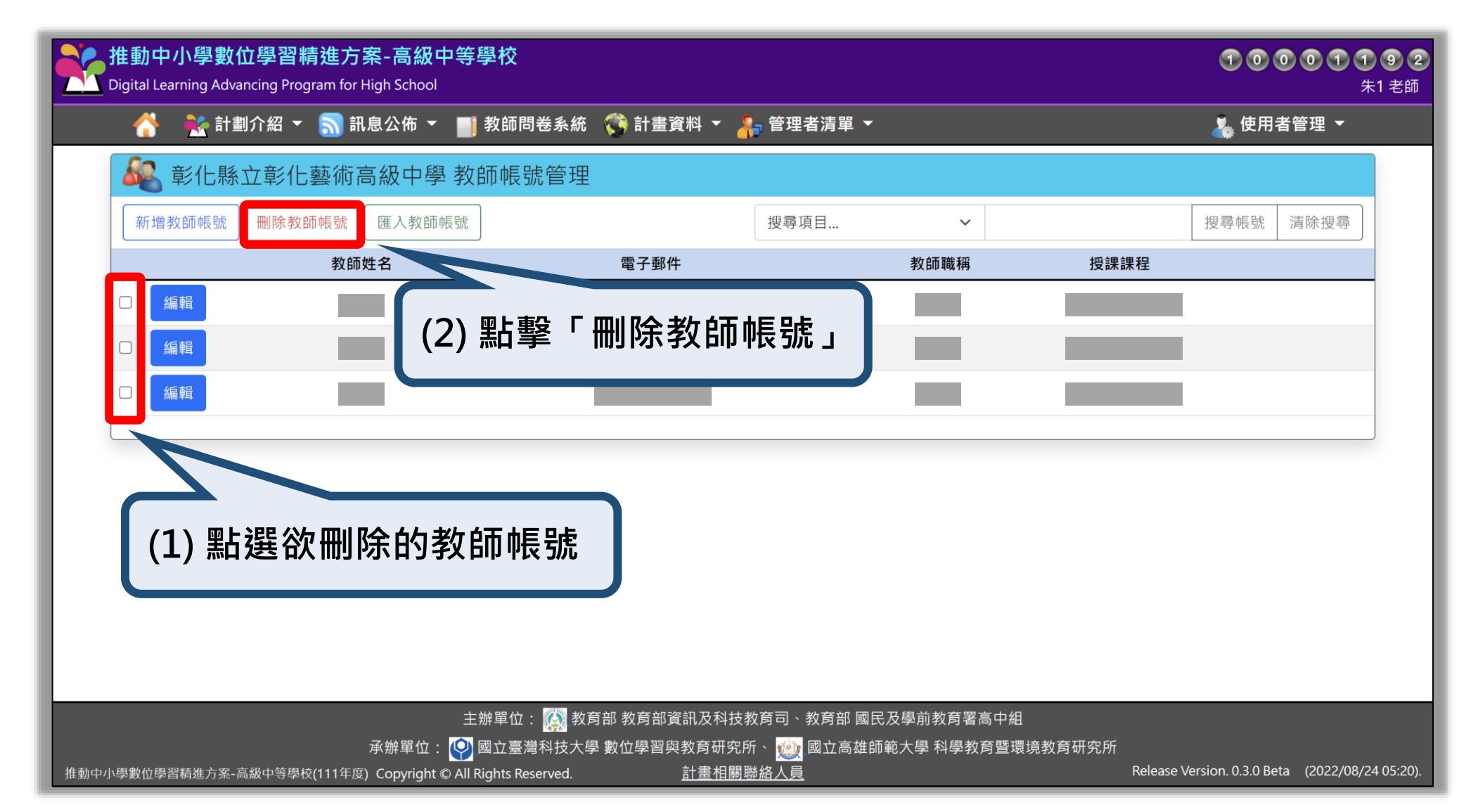

#### 教師帳號管理 – 刪除教師帳號(2/2)

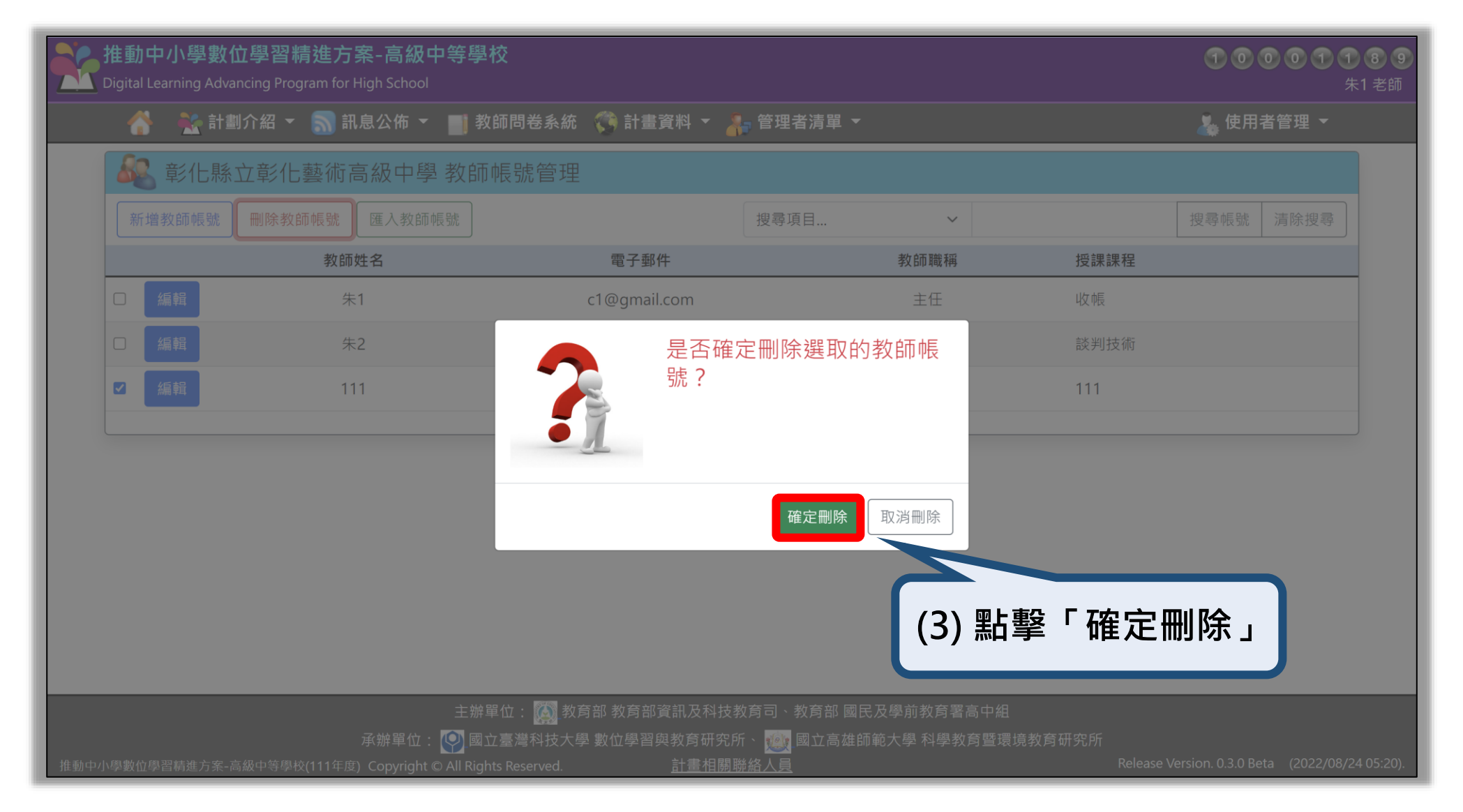

#### 教師帳號管理 – 匯入教師帳號(1/4)

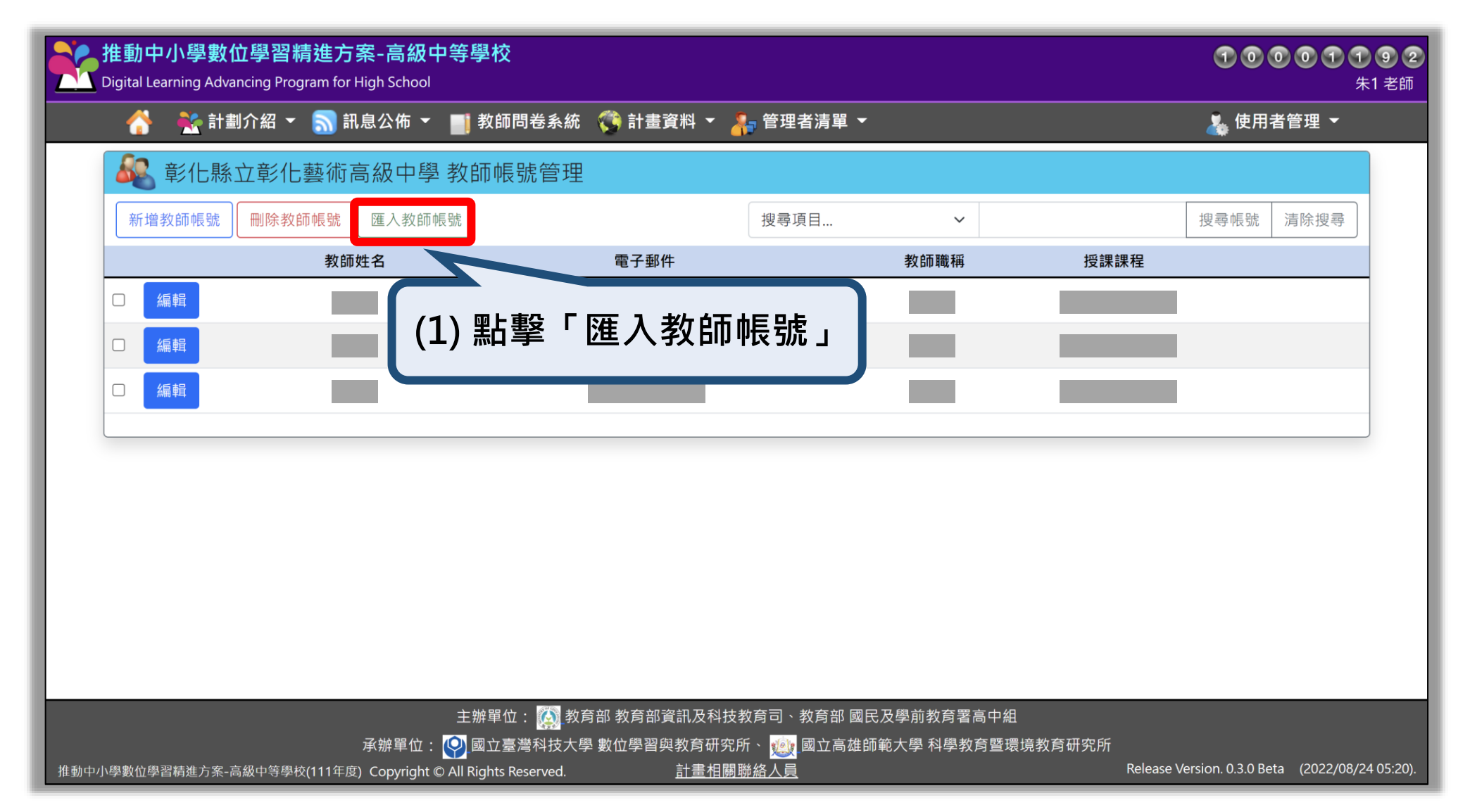

#### 教師帳號管理 – 匯入教師帳號(2/4)

| <mark>推動中</mark><br>Digital Le | <b>小學數位</b><br>arning Adva | <mark>立學習精進方案</mark> -i<br>ncing Program for High | <mark>高級中等</mark> 學<br>School | 學校                          |             |         |         |         |                     |        | 100     | <b>0118</b><br>朱1君 |
|--------------------------------|----------------------------|---------------------------------------------------|-------------------------------|-----------------------------|-------------|---------|---------|---------|---------------------|--------|---------|--------------------|
| Å                              | 👯 計劃                       | 介紹 👻 <u>気</u> 訊息公                                 | :佈 👻 📑                        | <b>教師問</b> 卷系絲              | 充 ( 計畫資料 🔻  | 嚞 管理者   | 清單 ▼    |         |                     |        | 👗 使用者   | 管理 👻               |
|                                |                            |                                                   | 於     北       下載教師            | 化縣立彰<br>CSV <sup>範本檔案</sup> | 化藝術高 (2     | )點擊     | 「下      | 載教師     | 币 CSV               | ′ 範本   | 【檔案」    |                    |
|                                |                            |                                                   | 匯入教師                          | 帳號檔案(CSV                    | 檔) 選擇檔案 未   | 選擇任何檔案  |         |         |                     |        |         |                    |
|                                |                            |                                                   |                               |                             | 開始匯入帳號      | 結束匯入    | 作業      |         |                     |        |         |                    |
| _                              |                            |                                                   |                               |                             | (           |         |         |         | ]                   |        |         |                    |
| 教師姓名                           | 職稱                         | 電子郵件                                              | 預設密碼                          | 教學課程                        | 是否學校管理者     | 通過A1課   | 通過A2課   | 通過B課利   | 通過C課程               | 通過D課利  | A2課程講B諸 | <b>퇲講師資格</b>       |
| 黃小花                            | 組長                         | <u>abc@gmail.com</u>                              | 123456                        | 國文                          | 1           | . 1     | 1       | 1       | 0                   | 0      | 0       | 0                  |
| 陳小草                            | 教師                         | 123@gmail.com                                     | 123456                        | 數學                          | (           | 0 0     | 0       | 0       | 0                   | 0      | 0       | 0                  |
|                                |                            |                                                   |                               |                             | 1為是;0為否     |         |         |         |                     |        |         |                    |
|                                |                            |                                                   |                               |                             |             |         | _       |         |                     |        |         |                    |
|                                | ()                         | 1996万万元。                                          | l v                           |                             |             | 收段      | 十六十二    | 市之业     |                     | (      |         |                    |
|                                | (3                         | )用似 193                                           | acher                         | Exam                        | ipie.csv    | 府学      | 们父子父日   | 训員型     | +県八(                | 、甲七17川 | ) °     |                    |
|                                |                            |                                                   |                               |                             |             |         |         |         |                     |        |         |                    |
|                                |                            |                                                   | 主勃                            | 辞單位: 👰 孝                    | 收育部 教育部資訊及科 | 技教育司、教  | 育部 國民及學 | 副前教育署高口 |                     |        |         |                    |
|                                |                            | 「「「」「「」「」「「」「」「」「」「」「」「」「」「」「」「」「」」「」「」「          | 単位: 🖓 🗵                       | 如臺灣科技7                      | 、學 數位學習與教育研 | 先所、 🌿 國 | 立局雄師範大  | 、學 科學教育 | <sup>豎</sup> 壞境教育研究 | tPh    |         |                    |

#### 教師帳號管理 – 匯入教師帳號(3/4)

| 推動中小學數位學習精進方案-高<br>Digital Learning Advancing Program for High S | 高級中等學校<br>chool                                                                                                    | <b>1 0 0 1 1 8 9</b><br>朱1 老師                                       |
|------------------------------------------------------------------|----------------------------------------------------------------------------------------------------|---------------------------------------------------------------------|
| ▲ Digital Learning Advancing Hogram to High 3 ★ 計劃介紹 ▼ 高 訊息公     | <ul> <li>佈 ▼ ■ 教師問卷系統 () 計畫資料 ▼</li> <li>(4) 點擊「選擇 (4) 點擊「選擇 (4) 點擊「選擇 (4) 點擊「選擇 (4) 點擊「選擇 (4) 點擊「選擇 (4) 點擊「選擇 (4) 點擊「選擇 (4) 點擊」(4) 點擊(1) 第一個 (4) 第一個 (4) (4) (4) (4) (4) (4) (4) (4) (4) (4)</li></ul> | 檔案」,選擇編輯<br>xample.csv                                              |
| 承辦:<br>推動中小學數位學習精進方案-高級中等學校(111年度) Cop                           | 主辦單位: <mark>資</mark> 教育部教育部資訊及科技教育司、教育部 國民及學前教育署高<br>單位: <b>[1]</b> 國立臺灣科技大學 數位學習與教育研究所、 <mark>(@)</mark> 國立高雄師範大學 科學教育<br>yright © All Rights Reserved. <u>計畫相關聯絡人員</u>                                                                                                    | 5中組<br>5暨環境教育研究所<br>Release Version. 0.3.0 Beta (2022/08/24 05:20). |

#### 教師帳號管理 – 匯入教師帳號(4/4)

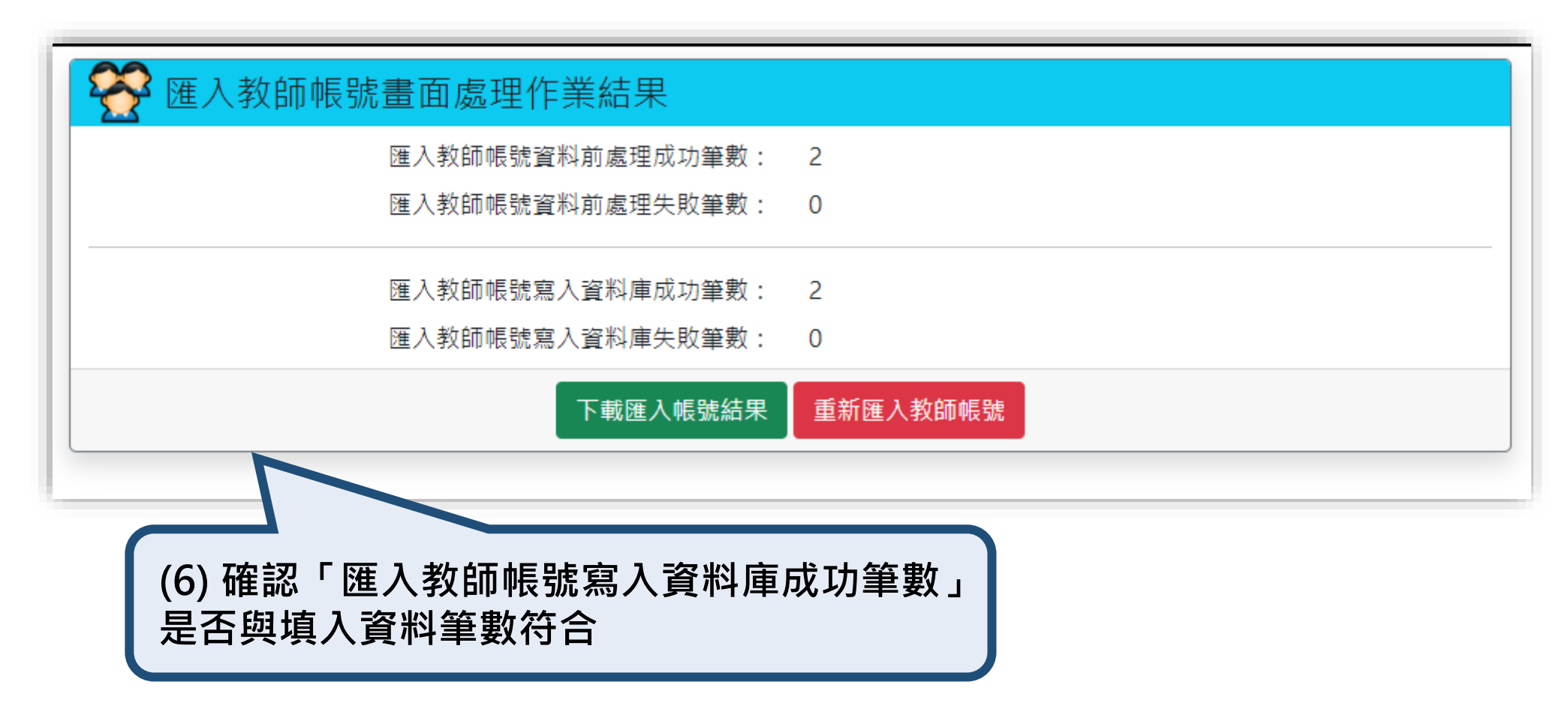

| 編輯 | 黃小花 | abc@gmail.com | 組長 | 國文 |
|----|-----|---------------|----|----|
| 編輯 | 陳小草 | 123@gmail.com | 教師 | 數學 |

## 學生帳號管理

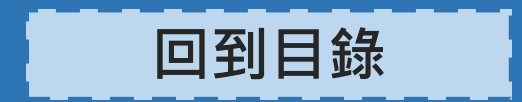

#### 學生帳號管理 – 進入管理介面

| 推動中小學數位<br>Digital Learning Advan | 學習精進方案-高級中等學校<br>ing Program for High School                 |                                     |                                         | 000                                         | <b>) ① ① ① ① ⑨ ②</b><br>朱1 老師 |
|-----------------------------------|--------------------------------------------------------------|-------------------------------------|-----------------------------------------|---------------------------------------------|-------------------------------|
| 🔥<br>😤 計劃:                        | 🕅 🔻 <u>ञा</u> 訊息公佈 👻 📑 教師問                                   | 告系統  (登計畫資料 🔻                       | 💦 管理者清單 ▼                               |                                             | 皆管理 ▼                         |
|                                   | 最新消息                                                         | 涒                                   | 🍇 教師帳號管理 (管理者)                          | 會議公告                                        |                               |
| 公布時間 評                            | 息類別   訊息摘要                                                   |                                     | 😵 學生帳號管理 (管理者)                          |                                             |                               |
|                                   | 點擊                                                           | 管理者清單                               | Ē」→「學生巾                                 | 長號管理(管理者)」                                  |                               |
|                                   | 主辦單位:                                                        | 教育部教育部資訊及科                          | 支教育司、教育部 國民及學前教                         | 7<br>育署高中組                                  |                               |
| dlap.ntust.edu.tw/StudentAccountM | 承辦單位: ❷ 國立臺灣<br>nager.aspx 11年度) Copyright © All Rights Rese | 科技大學 數位學習與教育研究<br>rved. <u>計畫相關</u> | 咒所、 <u>總</u> 國立高雄師範大學 科<br><u>關聯絡人員</u> | 科學教育暨壞境教育研究所<br>Release Version. 0.3.0 Bet. | a (2022/08/24 05:20).         |

#### 學生帳號管理 – 新增學生帳號(1/2)

| 推動中小學數位學習精進方案-高級中等學校<br>Digital Learning Advancing Program for High School                     | <b>① ① ① ① ① ① ① ② ②</b><br>朱1 老師               |
|------------------------------------------------------------------------------------------------|-------------------------------------------------|
| 😚 🔹 計劃介紹 🔻 🔝 訊息公佈 👻 📑 教師問卷系統 🧊 計畫資料 🔻 春 管理者清單 👻                                                | 🍒 使用者管理 ◄                                       |
| 登 彰化縣立彰化藝術高級中學 學生帳號管理     登 章                                                                  |                                                 |
| 新增學生帳號 删除學生帳號 匯入學生帳號 按尋項目 ~                                                                    | 搜尋帳號 清除搜尋                                       |
| 能化縣立彰化藝術高級中學沒有任何學生帳號資料! (1) 點擊「新增學生帳號」                                                         |                                                 |
| 主辦單位: 🙀 教育部 教育部資訊及科技教育司、教育部 國民及學前教育署高中組<br>承辦單位: 闷 國立臺灣科技大學 數位學習與教育研究所、 🏩 國立高雄師範大學 科學教育暨環境教育研究 | 8所                                              |
| 推動中小學數位學習精進方案-高級中等學校(111年度) Copyright © All Rights Reserved. 計畫相關聯絡人員                          | Release Version. 0.3.0 Beta (2022/08/24 05:20). |

#### 學生帳號管理 – 新增學生帳號(2/2)

| 推動中小學數位學習精進方案<br>Digital Learning Advancing Program for High | <b>1 0 0 0 1 1 9 2</b><br>朱1 老師                                                                                                    |                                                      |  |
|--------------------------------------------------------------|----------------------------------------------------------------------------------------------------|------------------------------------------------------|--|
| 👫<br>👬 👬 👬 🕂 🚮 訊息公                                           | 🕻 🔻 📑 教師問卷系統  (登) 計畫資料 👻 👫 管理者清單 👻                                                                                                    | —————————————————————————————————————                |  |
|                                                              | 祭新增學生帳號                                                                                                    |                                                      |  |
|                                                              | 參與計畫學年度 111 ∨                                                                                                    |                                                      |  |
|                                                              | 學生姓名 長度限制為10個中英文字以內                                                                                                    |                                                      |  |
| (2) 埴寫學生資料                                                   | 電子郵件 請確認為符合電子郵件格式                                                                                                    |                                                      |  |
|                                                              | 學生班級 長度限制為100個中英文字以內                                                                                                    |                                                      |  |
|                                                              | <ul><li>參與計畫 □高級中等學校數位學習精進輔導計畫</li><li>(可複選) □高級中等學校科技輔助自主學習計畫</li></ul>                                                                                |                                                      |  |
|                                                              | 新增帳號 取消新增                                                                                                    |                                                      |  |
| (3) 點擊「新增帳號」                                                 |                                                                                                    |                                                      |  |
| 承勉<br>推動中小學數位學習精進方案-高級中等學校(111年度) Co                         | 主辦單位: 🔯 教育部 教育部資訊及科技教育司、教育部 國民及學前教育署高中組<br>#單位: 💽 國立臺灣科技大學 數位學習與教育研究所、 <u>變</u> 國立高雄師範大學 科學教育暨環境教育研究F<br>pyright © All Rights Reserved. <u>計畫相關聯絡人員</u> | 所<br>Release Version. 0.3.0 Beta (2022/08/24 05:20). |  |

#### 學生帳號管理 – 編輯學生帳號(1/2)

| 推動中小學數位學習精進方案-高級中等學校<br>Digital Learning Advancing Program for High School |                    |      | 100001192<br>朱1老師 |
|----------------------------------------------------------------------------|--------------------|------|-------------------|
| 😚  😤 計劃介紹 👻 🔝 訊息公佈 👻 📑 教師問卷系統                                              | 🔇 計畫資料 🔻 嚞 管理者清單 🔻 |      | 🍒 使用者管理 ▼         |
| 餐 彰化縣立彰化藝術高級中學 學生帳號管理                                                      |                    |      |                   |
| 新增學生帳號 删除學生帳號 匯入學生帳號                                                       | 搜尋項目               | ~    | 搜尋帳號 清除搜尋         |
| 學年度                                                                        | 學生姓名               | 電子郵件 | 學生班級              |
| □ 編輯                                                                       |                    |      |                   |
| □ 編 (1) 點擊「編輯」                                                             |                    |      |                   |
|                                                                            |                    |      |                   |

#### 學生帳號管理 – 編輯學生帳號(2/2)

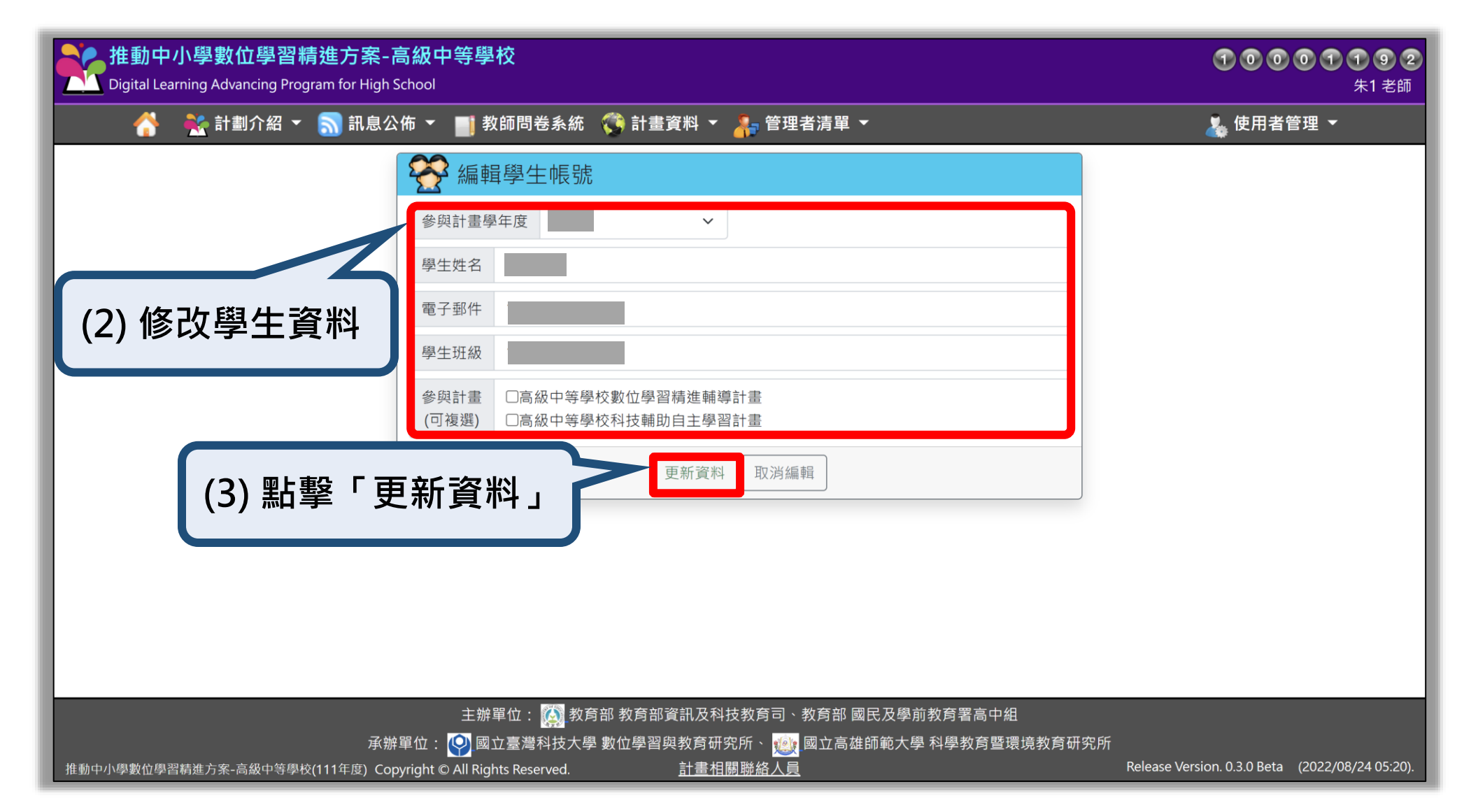

#### 學生帳號管理 – 刪除學生帳號(1/2)

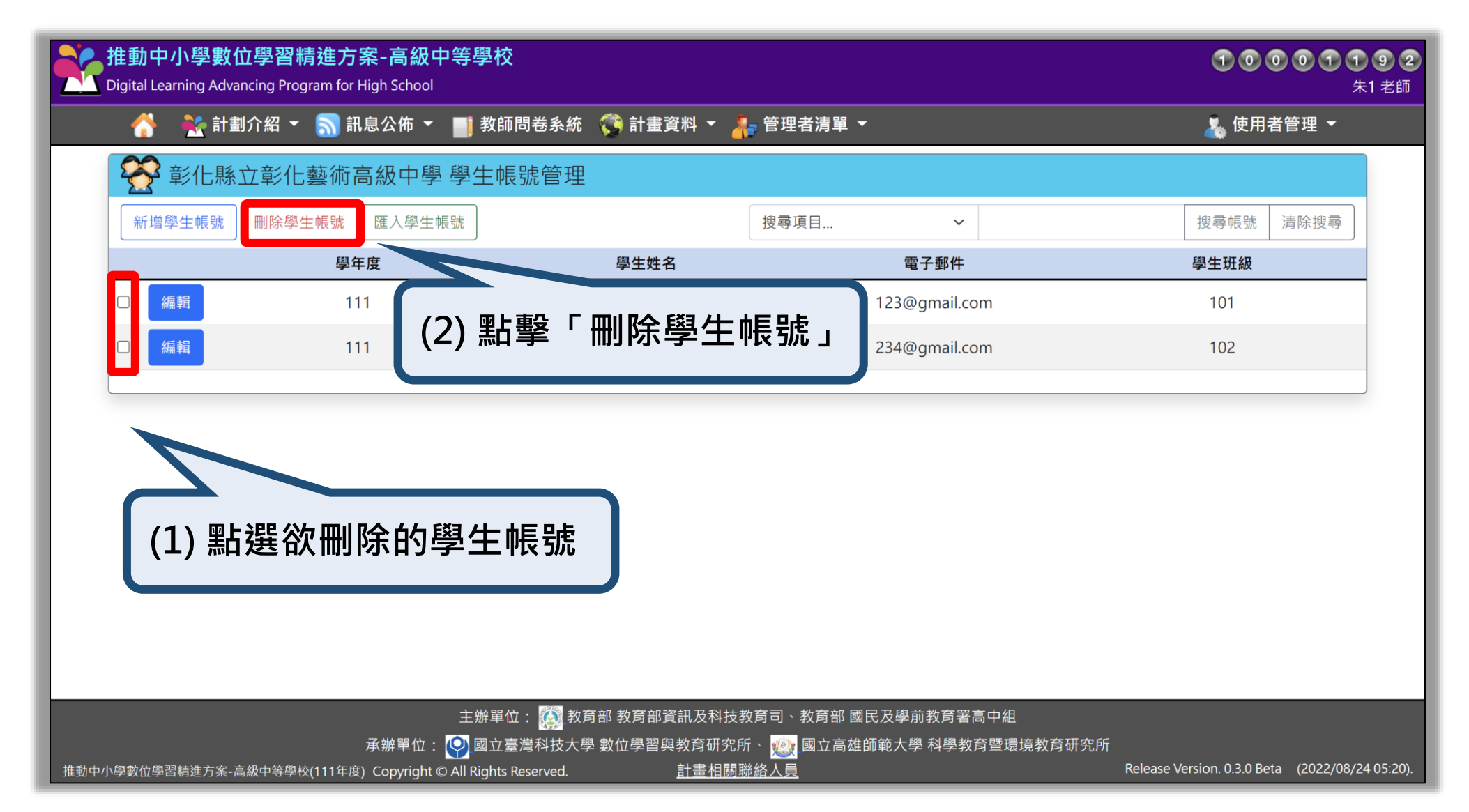

#### 學生帳號管理 – 刪除學生帳號(2/2)

| 推動中小學數位學習精進方<br>Digital Learning Advancing Program for | 案-高級中等學校<br>High School                           |                                                  |                                            | <b>10001192</b><br>朱1老師 |
|--------------------------------------------------------|---------------------------------------------------|--------------------------------------------------|--------------------------------------------|-------------------------|
| 👫   👬 計劃介紹 👻 🔝 訊                                       | し息公佈 👻 📑 教師問卷系統 🌎 計                               | 畫資料 🔻 👬 管理者清單 👻                                  |                                            | 👗 使用者管理 ▼               |
| 餐 彰化縣立彰化藝術                                             | 高級中學 學生帳號管理                                       |                                                  |                                            |                         |
|                                                        | 匯入學生帳號                                            | 搜尋項目                                             | ~                                          | 搜尋帳號 清除搜尋               |
| 學企                                                     | F度 學生                                             | 姓名                                               | 電子郵件                                       | 學生班級                    |
| ☑ 編輯 1                                                 | 11 王順                                             | <b>毛</b> 明     1                                 | 123@gmail.com                              | 101                     |
| □ 編輯 1                                                 |                                                   | 是否確定刪除選取的<br>號?<br><sup>確定刪除</sup>               | 學生帳     m       取消刪除                       | 102                     |
|                                                        | 主辦單位: <b>[6]</b> 教育部 教育<br>承辦單位: [6] 國立臺灣科技大學 數位學 | 部資訊及科技教育司、教育部 國民<br>習與教育研究所、 <mark>國</mark> 立高雄師 | (3) 點擊「確定<br>及學前教育署高中組<br>範大學 科學教育暨環境教育研究所 | 删除」                     |

#### 學生帳號管理 - 匯入學生帳號(1/4)

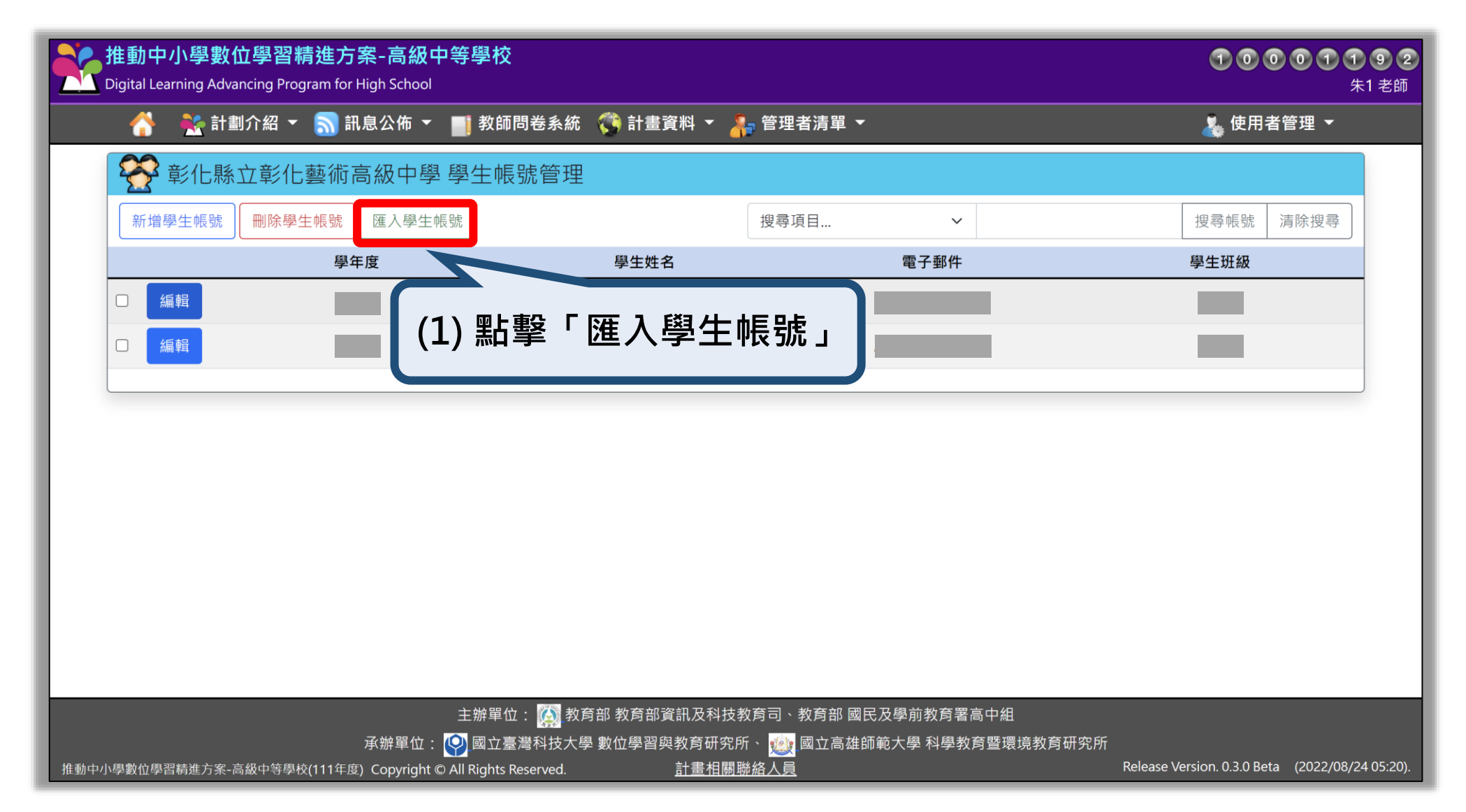

#### 學生帳號管理 – 匯入學生帳號(2/4)

| 推動中小學數位學習精進方案-高級中等學校<br>Digital Learning Advancing Program for High School                                                                                                    | <b>100001092</b><br>朱1老師                    |
|----------------------------------------------------------------------------------------------------|---------------------------------------------|
| 😚 🕂 計劃介紹 🔻 <u>╗</u> 訊息公佈 🔻 📑 教師問卷系統 🦚 計畫資料 🔻 春 管理者清單 👻                                                                                                    | 💑 使用者管理 ▼                                   |
| 登 彰化縣立彰化藝術高     [2] 點擊「下載學生 CSV 範本檔案     [2] 點擊「下載學生 CSV 範本檔案     [2] [2] [2] [2] [2] [2] [2] [2] [2]                                                                                | 當案」                                         |
| 匯入學生帳號檔案(CSV 檔) 選擇檔案 未選擇任何檔案                                                                                                    |                                             |
| 開始匯入帳號 結束匯入作業                                                                                                    |                                             |
|                                                                                                    |                                             |
| A B C D E                                                                                                    |                                             |
| 1 學生姓名 電子郵件 學生班級 參與計畫學年度                                                                                                    |                                             |
| 2 陳小夫 345@gmai 103 111                                                                                                    |                                             |
| (3) 開啟 StudentExample.csv · 將學校學生資料填入 (範例)                                                                                                    | •                                           |
| 主辦單位: 🎑 教育部 教育部資訊及科技教育司、教育部 國民及學前教育署高中組<br>承辦單位: 🝚 國立臺灣科技大學 數位學習與教育研究所、 🡷 國立高雄師範大學 科學教育暨環境教育研究所<br>推動中小學數位學習精進方案-高級中等學校(111年度) Copyright © All Rights Reserved. 計畫相關聯絡人員 Release Ver | sion. 0.3.0 Beta (2022/08/24 <u>05:20).</u> |

#### 學生帳號管理 – 匯入學生帳號(3/4)

| 推動中小學數位學習精進方案-高級中等學校<br>Digital Learning Advancing Program for High School                                                                                                    | <b>10001192</b><br>朱1老師                         |
|----------------------------------------------------------------------------------------------------|-------------------------------------------------|
|                                                                                                    | 選擇編輯<br>.CSV。                                   |
| 主辦單位: 🎑 教育部 教育部資訊及科技教育司、教育部 國民及學前教育署高中組<br>承辦單位: 🝚 國立臺灣科技大學 數位學習與教育研究所、 <u>變</u> 國立高雄師範大學 科學教育暨環境教育研究所<br>推動中小學數位學習精進方案-高級中等學校(111年度) Copyright © All Rights Reserved. <u>計畫相關聯絡人員</u> | Release Version. 0.3.0 Beta (2022/08/24 05:20). |

30

#### 學生帳號管理 – 匯入學生帳號(4/4)

| 推動中小學數位學習精進方案-高級中等學校<br>Digital Learning Advancing Program for High School                                                                                                    | <b>10001192</b><br>朱1老師                         |
|----------------------------------------------------------------------------------------------------|-------------------------------------------------|
| 😚 🕂 計劃介紹 🔻 ╗ 訊息公佈 🔻 📑 教師問卷系統 о 計畫資料 🔻 👫 管理者清單 👻                                                                                                    | & 使用者管理 ▼                                       |
| ₩ 匯入學生帳號畫面處理作業結果                                                                                                    |                                                 |
| 匯入學生帳號資料前處理成功筆數: 1                                                                                                    |                                                 |
| 匯入學生帳號資料前處理失敗筆數: 0     ①     □     □     □     □     □     □     □     □     □     □     □     □     □     □     □     □     □     □     □     □     □     □     □     □     □     □     □     □     □     □     □     □     □     □     □     □     □     □     □     □     □     □     □     □     □     □     □     □     □     □     □     □     □     □     □     □     □     □     □     □     □     □     □     □     □     □     □     □     □     □     □     □     □     □     □     □     □     □     □     □     □     □     □     □     □     □     □     □     □     □     □     □     □     □     □     □     □     □     □     □     □     □     □     □     □     □     □     □     □     □     □     □     □     □     □     □     □     □     □     □     □     □     □     □     □     □     □     □     □     □     □     □     □     □     □     □     □     □     □     □     □     □     □     □     □     □     □     □     □     □     □     □     □     □     □     □     □     □     □     □     □     □     □     □     □     □     □     □     □     □     □     □     □     □     □     □     □     □     □     □     □     □     □     □     □     □     □     □     □     □     □     □     □     □     □     □     □     □     □     □     □     □     □     □     □     □     □     □     □     □     □     □     □     □     □     □     □     □     □     □     □     □     □     □     □     □     □     □     □     □     □     □     □     □     □     □     □     □     □     □     □     □     □     □     □     □     □     □     □     □     □     □     □     □     □     □     □     □     □     □     □     □     □     □     □     □     □     □     □     □     □     □     □     □     □     □     □     □     □     □     □     □     □     □     □     □     □     □     □     □     □     □     □     □     □     □     □     □     □     □     □     □     □     □     □     □     □     □     □     □     □     □     □     □     □     □     □     □     □     □     □     □     □     □     □     □     □     □     □     □     □     □     □     □     □ |                                                 |
| 匯入學生帳號寫入資料庫成功筆數: 1<br>應入學生帳號寫入資料庫先助等數: 0                                                                                                    |                                                 |
| 下載匯入幅號結果。重新匯入學生幅號                                                                                                    |                                                 |
|                                                                                                    |                                                 |
|                                                                                                    |                                                 |
|                                                                                                    | []                                              |
| 是否與填入資料筆數符合                                                                                                    |                                                 |
|                                                                                                    |                                                 |
|                                                                                                    |                                                 |
|                                                                                                    |                                                 |
| 主辦單位: 🔯 教育部教育部資訊及科技教育司、教育部 國民及學前教育署高中組<br>承辦單位: 💽 國立臺灣科技大學 數位學習與教育研究所、 😡 國立高雄師範大學 科學教育暨還遺教育研究所                                                                                                    |                                                 |
| 推動中小學數位學習精進方案-高級中等學校(111年度) Copyright © All Rights Reserved. 計畫相關聯絡人員                                                                                                    | Release Version. 0.3.0 Beta (2022/08/24 05:20). |

## 學生填寫意見回饋

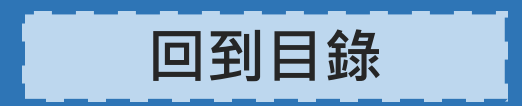

## 學生填寫意見回饋(1/4)

| 推動中小學數位學習精進方案-高級中等<br>Digital Learning Advancing Program for High School | 學校<br>                                                                                         | 10001184                                        |
|--------------------------------------------------------------------------|------------------------------------------------------------------------------------------------|-------------------------------------------------|
| 😚  💑 計畫介紹 👻 <u>ର</u> 訊息公佈 👻 📑                                            | 學生意見回饋系統 🕌 會議報名系統                                                                              | 🚛 登入系統                                          |
| 最新消息                                                                     | 活動訊息                                                                                           | 會議公告                                            |
| 公布時間 訊息類別 訊息摘要                                                           | (1) 點擊「學生意見回饋系統」<br>※無須另外由承辦人或教師登入系統網                                                          | <u>站</u>                                        |
|                                                                          |                                                                                                |                                                 |
| 主<br>承辦單位: <b>(</b> )                                                    | ·辦單位: 🎑 教育部 教育部資訊及科技教育司、教育部 國民及學前教育署高中組<br>國立臺灣科技大學 數位學習與教育研究所、 <u>య</u> 國立高雄師範大學 科學教育暨環境教育研究所 |                                                 |
| 用那単12: ♀<br>推動中小學數位學習精進方案-高級中等學校(111年度) Copyright © All                  | _國立臺灣科技入學 數位學習與教育研究所、「認」國立局雄師戰入學 科學教育暨環境教育研究所<br>Rights Reserved. 計畫相關聯絡人員                     | Release Version. 0.3.0 Beta (2022/08/24 05:20). |

#### 學生填寫意見回饋(2/4)

| 推動中小學數位學習精進方案-高級中<br>Digital Learning Advancing Program for High School | □等學校<br>□                                                                            | 1001192                                         |
|-------------------------------------------------------------------------|--------------------------------------------------------------------------------------|-------------------------------------------------|
| 👫 🛛 👯 計畫介紹 🔻 <u>ର</u> 訊息公佈 👻                                            | 📑 學生意見回饋系統 😽 會議報名系統                                                                  | 📲 登入系統                                          |
|                                                                         | ■ 學生意見回饋系統登入                                                                         |                                                 |
| (2) 下拉式羅留點選就讀                                                           | 就讀學校縣市<br>請選擇學校所屬縣市 ~                                                                |                                                 |
| 學校的縣市與名稱                                                                | 就讀學校名稱 🗸 🗸                                                                           |                                                 |
|                                                                         | 登入帳號(電子郵件)                                                                           | (3) 學生輸入帳號(承辦人                                  |
|                                                                         | 圖型認證碼 (6字元)                                                                          | 設定的電子郵件)、圖形                                     |
|                                                                         | 登入系統 清除資料                                                                            | 認證碼                                             |
|                                                                         |                                                                                      |                                                 |
|                                                                         | (4) 點擊「登入系統」                                                                         | ·即可填寫問卷。                                        |
|                                                                         |                                                                                      |                                                 |
| 承辦單位:                                                                   | 主辦單位: 🔯 教育部 教育部資訊及科技教育司、教育部 國民及學前教育署高中組<br>Ο 國立臺灣科技大學 數位學習與教育研究所、 🍻 國立高雄師範大學 科學教育暨環灯 |                                                 |
| 推動中小學數位學習精進方案-高級中等學校(111年度) Copyright C                                 | ↓ All Rights Reserved. <u>計畫相關聯絡人員</u>                                               | Release Version. 0.3.0 Beta (2022/08/24 05:20). |

## 學生填寫意見回饋(3/4)

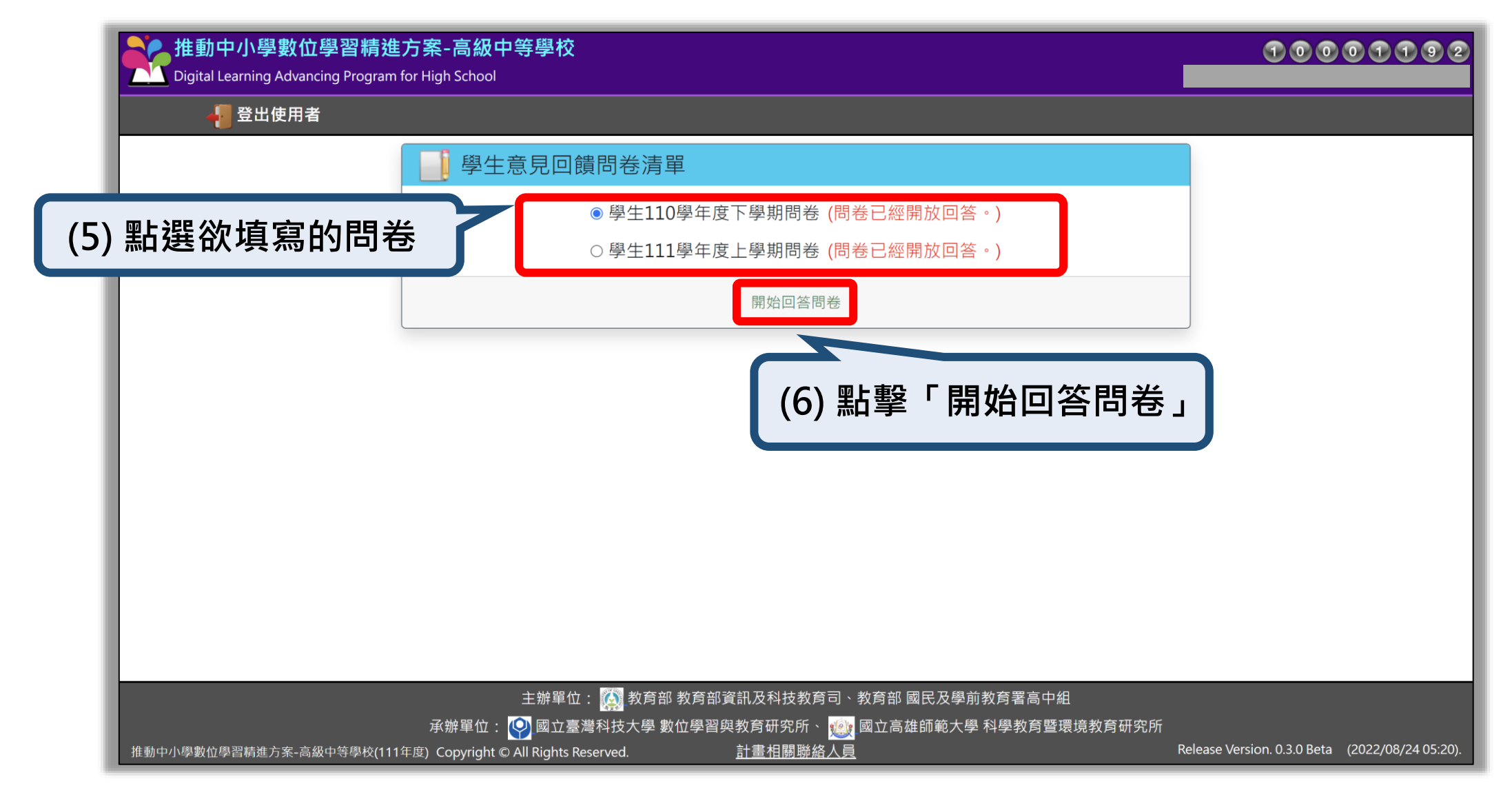

## 學生填寫意見回饋(4/4)

| 推動中小學數位學習精進<br>Digital Learning Advancing Program | 方案-高級中等學校<br>for High School         |                                                   |                   | 10001192                                       |
|---------------------------------------------------|--------------------------------------|---------------------------------------------------|-------------------|------------------------------------------------|
|                                                   |                                      |                                                   |                   |                                                |
|                                                   | 📑 學生意見回饋問卷清單                         |                                                   |                   |                                                |
|                                                   | ○學生110學年)                            | 度下學期問卷 (問卷已經回答完畢。)                                |                   |                                                |
|                                                   | ○學生111學年)                            | 度上學期問卷 (問卷已經開放回答。)                                |                   |                                                |
|                                                   |                                      | 開始回答問卷                                            | (7) 問卷均           | 真寫完成後・系統                                       |
|                                                   |                                      |                                                   | 畫面顯示              | 「問卷已經回答                                        |
|                                                   |                                      |                                                   | 完畢」。              |                                                |
|                                                   |                                      |                                                   |                   |                                                |
|                                                   |                                      |                                                   |                   |                                                |
|                                                   |                                      |                                                   |                   |                                                |
|                                                   |                                      |                                                   |                   |                                                |
|                                                   |                                      |                                                   |                   |                                                |
|                                                   | NA 四 (4) 、 <b>阿司</b> 4/ 女 前1 4/ 女 六  | 기장비고 외사 봐주 귀                                      | 言古坦               |                                                |
|                                                   | 王辦單位: 🚱 國立臺灣科技大學 數位學習                | 『頁訊及科技教育句、教育部 國氏及學則教育者<br> 與教育研究所、 🌉 國立高雄師範大學 科學教 | 高中組<br>故育暨環境教育研究所 |                                                |
| 推動中小學數位學習精進方案-高級中等學校(111                          | 年度) Copyright © All Rights Reserved. | 計畫相關聯絡人員                                          | R                 | elease Version. 0.3.0 Beta (2022/08/24 05:20). |

## 教師填寫意見回饋

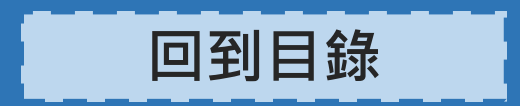

## 教師填寫意見回饋(1/3)

| 推動中小學數位學習精進方案-高級中等學校<br>Digital Learning Advancing Program for High School                                              | <b>① ② ③ ① ① ① ⑨ ⑥</b><br>朱3 老師                 |
|----------------------------------------------------------------------------------------------------|-------------------------------------------------|
| 👫 🔩 計劃介紹 🔻 <u>ञ</u> 訊息公佈 👻 📑 教師問卷系統 🌾 計畫資料 👻 👫 管理者清單 👻                                                                  | 🌡 使用者管理 ▼                                       |
| 風新湖息         活動訊息           公布時間         訊息類別         訊息摘要         (2) 點擊「教師問卷系統」           (2) 點擊「教師問卷系統」         ※登入系 | 請先確認已經登入<br>。<br>統網站步驟詳見 <u>P3</u>              |
| 主辦單位: 🙀 教育部 教育部資訊及科技教育司、教育部 國民及學前教育署高中組<br>承辦單位: 잊 國立臺灣科技大學 數位學習與教育研究所、 <u>ৠ</u> 國立高雄師範大學 科學教育暨環境教育研究所                  |                                                 |
| 推動中小學數位學習精進方案-高級中等學校(111年度) Copyright © All Rights Reserved. 計畫相關聯絡人員                                                   | Release Version. 0.3.0 Beta (2022/08/24 05:20). |

## 教師填寫意見回饋(2/3)

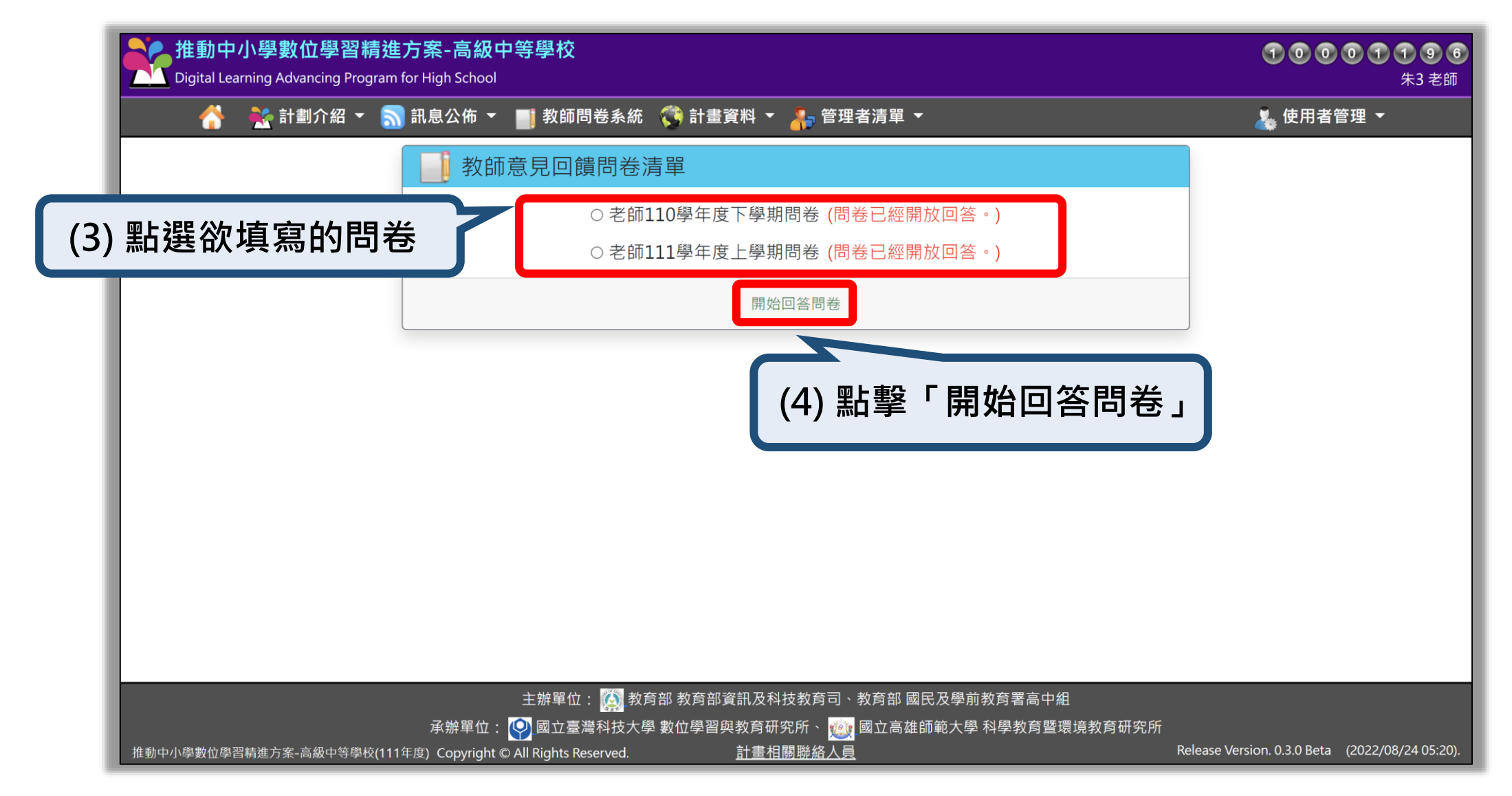

## 教師填寫意見回饋(3/3)

| 推動中小學數位學習精進方案-高級中等學校<br>Digital Learning Advancing Program for High School | <b>1 0 0 1 1 9 6</b><br>朱3 老師                   |
|----------------------------------------------------------------------------|-------------------------------------------------|
| 😚 🕂 計劃介紹 🔻 <u>ञ</u> 訊息公佈 👻 📑 教師問卷系統 о 計畫資料 👻 👫 管理者清單 👻                     | & 使用者管理 ▼                                       |
| 教師意見回饋問卷清單                                                                 |                                                 |
| ○老師110學年度下學期問卷 (問卷已經回答完畢。)                                                 |                                                 |
| ○老師111學年度上學期問卷(問卷已經開放回答。)                                                  |                                                 |
| 開始回答問卷                                                                     | (5) 問券值 空 完 成 後 , 幺 统                           |
|                                                                            | 書面顯示「問卷已經回答                                     |
|                                                                            |                                                 |
|                                                                            |                                                 |
|                                                                            |                                                 |
|                                                                            |                                                 |
|                                                                            |                                                 |
|                                                                            |                                                 |
|                                                                            |                                                 |
| 主辦單位 ・ 🎧 教育部 教育部 資訊 及利技教育司、教育部 國民及學前教育署高口                                  | 2组                                              |
| 承辦單位: 🥎 國立臺灣科技大學 數位學習與教育研究所、 <u>變</u> 國立高雄師範大學 科學教育                        |                                                 |
| 推動中小學數位學習精進方案-高級中等學校(111年度) Copyright © All Rights Reserved. 計畫相關聯絡人員      | Release Version. 0.3.0 Beta (2022/08/24 05:20). |

#### 新增活動訊息 (辦理研習活動)

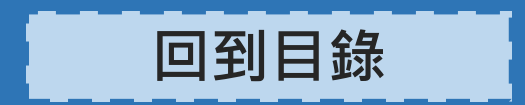

## 新增活動訊息(1/3)

| 推動中小學數位學習精進方案-高級中等學校<br>Digital Learning Advancing Program for High School                          | <b>1 0 0 0 1 1 9 6</b><br>朱1 老師                 |
|----------------------------------------------------------------------------------------------------|-------------------------------------------------|
| 👫 🔩 計劃介紹 ▼ 🔝 訊息公佈 ▼ 🔰 教師問卷系統 🦚 計畫資料 ▼ 嚞 管理者清單 ▼                                                     | 🌡 使用者管理 ▼                                       |
| ■ 最新消息 活動訊息                                                                                         | 會議公告                                            |
| 公布時間 訊息類別 局 活動訊息                                                                                    |                                                 |
| (1) 點擊「訊息公布」→「活動訊息」                                                                                 |                                                 |
|                                                                                                    |                                                 |
| 主辦單位: 🐼 教育部 教育部資訊及科技教育司、教育部 國民及學前教育署高中組<br>承辦單位: 👰 國立臺灣科技大學 數位學習與教育研究所、 🥨 國立高雄師範大學 科學教育暨環境教育研究所     |                                                 |
| dlap.ntust.edu.tw/Webm2p2_ActivityViewer.aspx 1年度) Copyright © All Rights Reserved. <u>計畫相關聯絡人員</u> | Release Version. 0.3.0 Beta (2022/08/24 05:20). |

## 新增活動訊息(2/3)

| 推動中小學<br>Digital Learning | 基數位學習制<br>Advancing Prog | 情進方案-高級中<br>gram for High School          | 等學校                                |                           |                                    |                 |        | 100                         | <b>0 1 1 9 6</b><br>朱1 老師 |
|---------------------------|--------------------------|-------------------------------------------|------------------------------------|---------------------------|------------------------------------|-----------------|--------|-----------------------------|---------------------------|
| 😚 🐔                       | 計劃介紹 ▼                   | 🚮 訊息公佈 👻                                  | 教師問卷系統                             | 🧊 計畫資料 🔻                  | 湷 管理者清單 🔻                          |                 |        | 👗 使用者行                      | 管理 ▼                      |
| 🔲 活重                      | 加訊息                      |                                           |                                    |                           |                                    |                 |        |                             |                           |
| 活動消息分                     | 類 全部活動                   | 訪訊息                                       |                                    | ~                         | 新增活動訊息                             |                 |        |                             |                           |
| 公                         | 布時間                      | ŝ                                         | 發佈人員                               |                           | 訊息摘                                | 要               |        |                             |                           |
|                           |                          |                                           |                                    |                           |                                    | (2) 點擊          | 「新增    | 活動訊息」                       |                           |
|                           |                          |                                           |                                    |                           |                                    |                 |        |                             |                           |
|                           |                          |                                           |                                    |                           |                                    |                 |        |                             |                           |
|                           |                          |                                           |                                    |                           |                                    |                 |        |                             |                           |
|                           |                          |                                           |                                    |                           |                                    |                 |        |                             |                           |
|                           |                          |                                           |                                    |                           |                                    |                 |        |                             |                           |
|                           |                          |                                           |                                    |                           |                                    |                 |        |                             |                           |
|                           |                          |                                           |                                    |                           |                                    |                 |        |                             |                           |
|                           |                          |                                           | 主辦單位: 🔯 教育                         | 新部教育部資訊及科                 | 支教育司、教育部 國                         | 民及學前教育署高中組      |        |                             |                           |
| 推動中小學數位學習精進               | 方案-高級中等學校                | 承辦單位:<br><sup>姣</sup> (111年度) Copyright © | ♀▲國立臺灣科技大學<br>All Rights Reserved. | - 數位學習與教育研究<br><u>計畫相</u> | 名所、 <b>巡</b> 國立高雄的<br><u>關聯絡人員</u> | 帥範大學 科學教育暨環<br> | 境教育研究所 | Release Version. 0.3.0 Beta | (2022/08/24 05:20).       |

# 新增活動訊息(3/3)

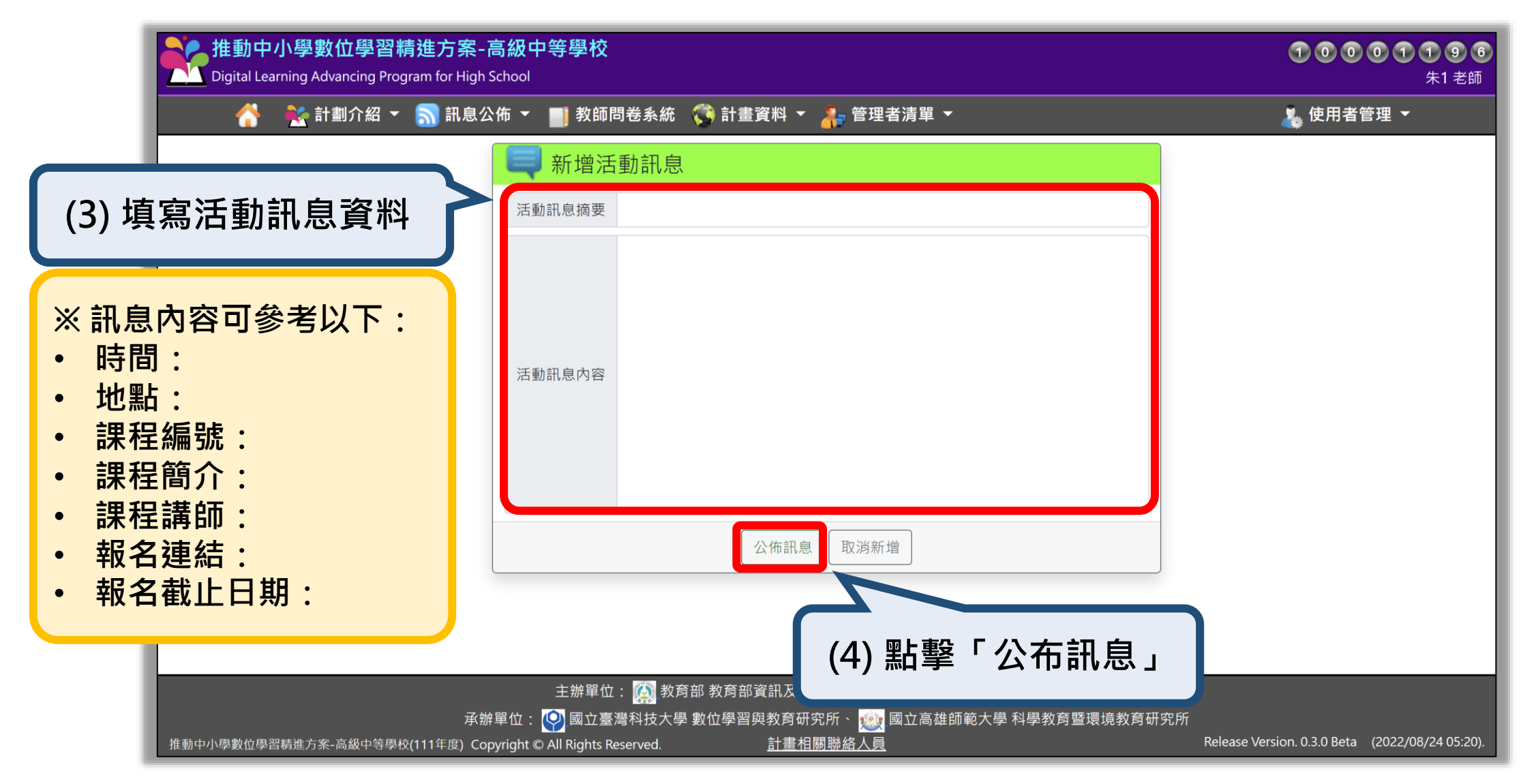

# 教案上傳與管理

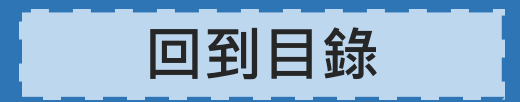

## 教案上傳(1/3)

| <mark>推動中</mark> 。<br>Digital Lea | 小學數位學習#<br>rning Advancing Proc | <b>青進方案-高級d</b><br>gram for High School | □等學校                                                          |                                                                                                    |                                |                               | 10001                       | <b>1 9 7</b><br>朱1 老師 |
|-----------------------------------|---------------------------------|-----------------------------------------|---------------------------------------------------------------|----------------------------------------------------------------------------------------------------|--------------------------------|-------------------------------|-----------------------------|-----------------------|
|                                   | 👬 計劃介紹 ▼                        | 🚮 訊息公佈 ▾                                | ▋ 教師問卷系統                                                      | 🔇 計畫資料 👻 👬 管理                                                                                                    | 皆清單 ▼                          |                               | 🎍 使用者管理 ▼                   |                       |
| 公布時                               | <sup>冒</sup><br>間 訊息類別          | 曼新消息<br>訊息摘要                            |                                                               | <ul> <li>№ 計畫資料下載</li> <li>∞ 會議影音資料</li> <li>∞ 查詢教師分享教學教案</li> <li>▶ 教學教案上傳</li> <li>2 學校期末成果報告上傳</li> <li>▶ 辦導狀況回覆問卷</li> </ul> | (1) 點擊                         | 會議公告                          | →「教學                        | 教案上傳                  |
|                                   |                                 |                                         |                                                               |                                                                                                    |                                |                               |                             |                       |
| ust.edu.tw/Tea                    | cherTeachingPlanList.asg        | 承辦單位:<br>🗙 11年度) Copyright (            | 主辦單位: <u>(()</u> 教育<br>() 國立臺灣科技大學<br>() All Rights Reserved. | 奇部教育部資訊及科技教育司、<br>整位學習與教育研究所、 🥸<br>計畫相關聯絡人員                                                                                      | 教育部 國民及學前教育署高<br>國立高雄師範大學 科學教育 | 可中組<br>1暨環境教育研究所<br>Release V | ersion. 0.3.0 Beta (2022/08 | 3/24 05:20).          |

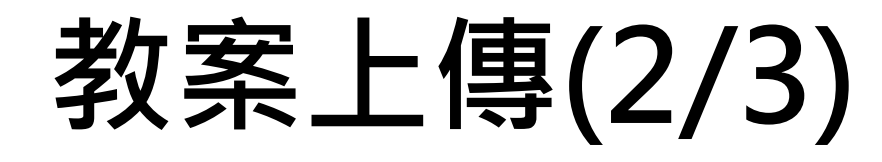

|    | 推動中小學數位學習精進方案-高級中等學校<br>Digital Learning Advancing Program for High School                      | 1000                            | <b>1 1 9 7</b><br>朱1 老師 |
|----|-------------------------------------------------------------------------------------------------|---------------------------------|-------------------------|
|    | 😚 🛛 🛃 計劃介紹 🔻 🔝 訊息公佈 🔻 📑 教師問卷系統 🤹 計畫資料 🔻 🧍 管理者清單 🔻                                               | 👗 使用者管理                         | ! ▼                     |
| I  | 朱1已上傳的教學教案清單                                                                                    |                                 |                         |
| l  | 上傳教學教案                                                                                          |                                 |                         |
| I. | 您尚未上傳教案資料                                                                                       |                                 |                         |
| I. | (2) 點擊「上傳教學教案」                                                                                  |                                 |                         |
| l  |                                                                                                 |                                 |                         |
| I. |                                                                                                 |                                 |                         |
| I. |                                                                                                 |                                 |                         |
| I. |                                                                                                 |                                 |                         |
| l  |                                                                                                 |                                 |                         |
| I. |                                                                                                 |                                 |                         |
| I. |                                                                                                 |                                 |                         |
| I. |                                                                                                 |                                 |                         |
|    | 主辦單位: 🞑 教育部 教育部資訊及科技教育司、教育部 國民及學前教育署高中組<br>承辦單位: 💽 國立臺灣科技大學 數位學習與教育研究所、 🝻 國立高雄師範大學 科學教育暨環境教育研究. | 所                               |                         |
|    | 推動中小學數位學習精進方案-高級中等學校(111年度) Copyright © All Rights Reserved.                                    | Release Version. 0.3.0 Beta (20 | 022/08/24 05:20).       |

### 教案上傳(3/3)

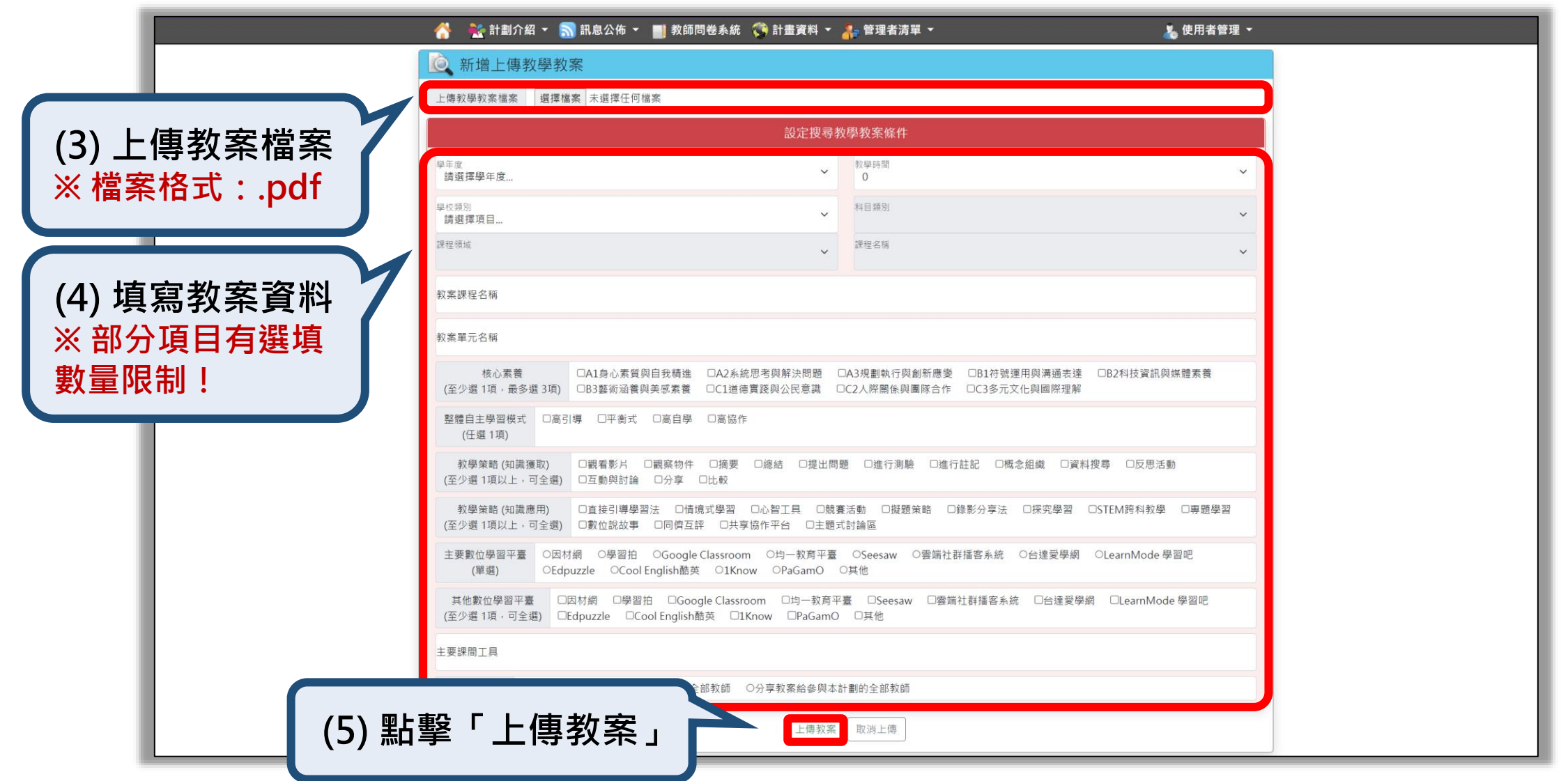

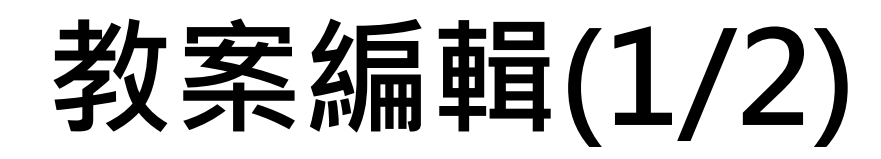

| 推動中/<br>Digital Lear | <mark>小學數位學習精</mark><br>rning Advancing Progra | 進方案-高級中<br>m for High School    | 等學校                                                                                                    |                          |                          |                               | 100    | <b>0 1 1 9 7</b><br>朱1 老師 |
|----------------------|------------------------------------------------|---------------------------------|----------------------------------------------------------------------------------------------------|--------------------------|--------------------------|-------------------------------|--------|---------------------------|
| Å                    | 🌺 計劃介紹 👻                                       | 🚮 訊息公佈 ▼                        | <b>教師問卷</b> 系統                                                                                                    | 🌍 計畫資料 ▼                 | 🔒 管理者清單 🔻                |                               | 👗 使用者行 | 管理 ▼                      |
|                      | 朱1 已上傳的教                                       | 學教案清單                           |                                                                                                    |                          |                          |                               |        |                           |
| 上傳教                  | 教學教案 查詢分享                                      | 章教案                             |                                                                                                    |                          |                          |                               |        |                           |
|                      | 芎                                              | 是年度                             | 課程名稱                                                                                                    |                          |                          | 單元名稱                          | 上傳時間   |                           |
| 編輯                   |                                                |                                 |                                                                                                    |                          |                          | _                             |        | _                         |
|                      | (1) 熙                                          | <b>擊「編</b><br><sup>承辦單位 :</sup> | □日」 □日」 □日二二 □日二二 □日二二 □日二二 □日二二 □日二二 □日二二 □日二二 □日二二 □日二二 □日二二 □日二二 □日二二 □日二二 □日二二 □日二二 □日二二 □日二二 □日二二 □日二二 □日二二 □日二二 □日二二 □日二二 □日二二 □日二二 □日二二 □日二二 □日二二 □日二二 □日二二 □日二二 □日二二 □日二二 □日二二 □日二 □日二< | 奇部 教育部資訊及科技<br>動位學習與教育研究 | *教育司、教育部 國民<br>所、  國立高雄師 | 及學前教育署高中組<br>範大學 科學教育暨環境教育研究所 |        |                           |

# 教案編輯(2/2)

|                | 下載原教學教案檔案 <u>範例教案.pdf</u>                                                                                                    |
|----------------|----------------------------------------------------------------------------------------------------|
|                | 上傳教學教案檔案 選擇檔案 範例教案(更新).pdf 副除檔案                                                                                                    |
|                | 設定搜尋教學教案條件                                                                                                    |
|                | ₽ 年度                                                                                                    |
| ┃ (2) 系統將會以新 ┃ | <b>學校類別</b> ~ 料目類別. ~ ~                                                                                                    |
| ▶上傳的檔案為主       | 課程領域 · · · · · · · · · · · · · · · · · · ·                                                                                                    |
|                | 教案課程名稱                                                                                                    |
|                | 教派單元名稱                                                                                                    |
|                | 核心素養<br>(至少選 1項,最多選 3項)<br>図33葉術溢養與美感素養 □C1道德實踐與公民意識 □C2人際關係與團隊合作 □C3多元文化與國際理解                                                                                                    |
|                | 整體自主學習模式 □高引導 □平衡式 □高自學 ☑高協作<br>(任選1項)                                                                                                    |
|                | 教學策略 (知識獲取)                                                                                                    |
|                | 教學策略 (知識應用)                                                                                                    |
|                | 主要數位學習平臺<br>(單處)     ●因材網     ○學習拍     ○Google Classroom     ○均一教育平臺     ○Seesaw     ○雲端社群播客系統     ○台達愛學網     ○LearnMode 學習吧       (單處)     ○Edpuzzle     ○Cool English酷英     ○IKnow     ○PaGamO     ○其他 |
|                | 其他數位學習平臺 □因材網 ■學習拍 □Google Classroom ■均一教育平臺 □Seesaw □雲端社群播客系統 □台達愛學網 □LearnMode 學習吧<br>(至少選 1項,可全選) □Edpuzzle □Cool English酷英 □1Know □PaGamO □其他                                                        |
|                | 主要課間工具                                                                                                    |
|                | 邓救師 ○分享教案給参與本計劃的全部教師                                                                                                    |
| (3) 點          | 擊「儲存教案」                                                                                                    |
|                |                                                                                                    |

# 教案刪除(1/2)

| 推動中<br>Digital Lea | <mark>小學數位學習</mark> 精<br>arning Advancing Progr | <mark>持進方案-高級中</mark><br>ram for High School | 等學校                                    |                                           |                  | 100                         | <b>0 1 1 9 7</b><br>朱1 老師 |
|--------------------|-------------------------------------------------|----------------------------------------------|----------------------------------------|-------------------------------------------|------------------|-----------------------------|---------------------------|
|                    | 👬 計劃介紹 👻                                        | ╗ 訊息公佈 👻                                     | <b>教師問卷</b> 系統                         | 🔇 計畫資料 🔻 嚞 管理者清單 🥆                        |                  | 👗 使用者管                      | 管理 🔻                      |
|                    | 朱1 已上傳的教                                        | <u>教學教案清單</u>                                |                                        |                                           |                  |                             |                           |
| 上傳                 | 教學教案                                            | 享教案                                          |                                        |                                           |                  |                             |                           |
|                    |                                                 | 學年度                                          | 課程名稱                                   |                                           | 單元名稱             | 上傳時間                        |                           |
| 編輯                 |                                                 | _                                            |                                        | _                                         | _                |                             |                           |
| 刪除                 |                                                 |                                              |                                        |                                           | _                |                             |                           |
|                    | (1) 點                                           | 5撃「刪除                                        | £ ا                                    |                                           |                  |                             |                           |
|                    |                                                 | 之神智体。                                        | 主辦單位: 🔯 教育                             | 商部教育部資訊及科技教育司、教育部 國<br>書幣位開羽的教育研究氏        | 民及學前教育署高中組       |                             |                           |
| 推動中小學數位學習          |                                                 |                                              | Ŷ」國 い 量 湾 科 技 大 学 All Rights Reserved. | 型數位學習與教育研究所、 1997 國立高雄<br><u>計畫相關聯絡人員</u> | 即輕入學 科學教財貿壞現教財研究 | Release Version. 0.3.0 Beta | (2022/08/24 05:20).       |

## 教案刪除(2/2)

|      | <mark>推動中</mark><br>Digital Le | 小學數位學習精進方案<br>arning Advancing Program for High | 高級中等學校<br>School                    |                            | <b>1 0 0 0 1 1 9 8</b><br>朱1 老師                 |
|------|--------------------------------|-------------------------------------------------|-------------------------------------|----------------------------|-------------------------------------------------|
|      |                                | 🌺 計劃介紹 👻 蘮 訊息公                                  | 徐 🝷 📑 教師問卷系統 🔅                      | 計畫資料 🔻 🗼 管理者清單 🔻           | & 使用者管理 ▼                                       |
|      |                                | 朱1已上傳的教學教案                                      |                                     |                            |                                                 |
|      |                                | 教學教案                                            |                                     |                            |                                                 |
|      |                                | 學年度                                             | 課程名稱                                | 單元名稱                       | 上傳時間                                            |
|      |                                | 111                                             | 120                                 | 122                        | 2022/08/25 00:28:07                             |
|      |                                |                                                 |                                     | 是否確定刪除選擇的上傳教<br>客 2        |                                                 |
|      |                                |                                                 |                                     | <b>未</b> :                 |                                                 |
|      |                                |                                                 | • 1                                 |                            |                                                 |
|      |                                |                                                 |                                     | 確定 取消                      |                                                 |
|      |                                |                                                 |                                     |                            |                                                 |
|      |                                |                                                 |                                     |                            |                                                 |
|      |                                |                                                 |                                     | (2) 點擊                     | 「確定」                                            |
|      |                                |                                                 | 十城盟位 - 🕅 教容如 教                      | 山谷如泾却马利林教在司,教会如顾兄马跑前教会罢官山伯 |                                                 |
|      |                                |                                                 | エが半位・ 🤬 教育部 新<br>第単位: 💽 國立臺灣科技大學 數位 |                            | <b>救育研究所</b>                                    |
| 推動中小 | \學數位學                          | 習精進方案-高級中等學校(111年度) Co                          | pyright © All Rights Reserved.      | 計畫相關聯絡人員                   | Release Version. 0.3.0 Beta (2022/08/24 05:20). |

## 輔導狀況回覆問卷

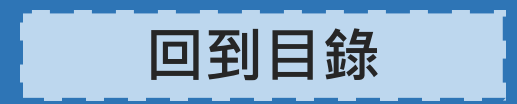

#### 輔導狀況回覆問卷填寫(1/3)

| 推動中小學數位學習精進方案-高級中等學校<br>Digital Learning Advancing Program for High School                                                             |                                                                                                    |                                          | <b>1 0 0 0 1 2 0 0</b><br>朱1 老師                |
|----------------------------------------------------------------------------------------------------|----------------------------------------------------------------------------------------------------|------------------------------------------|------------------------------------------------|
| 😚 🕂 計劃介紹 👻 ╗ 訊息公佈 👻 📑 教師問卷系統                                                                                                    | 🔇 計畫資料 👻 👬 管理                                                                                                    | 皆清單 ▼                                    | 🌡 使用者管理 ▼                                      |
| 最新消息                                                                                                    | <ul> <li>計畫資料下載</li> <li>会議影音資料</li> <li>会面教師分享教學教案</li> <li>会教學教案上傳</li> <li>会較期末成果報告上傳</li> <li>ど 輔導狀況回覆問卷</li> </ul> | (1) 點擊「計畫資料<br>「輔導狀況回覆問 <sup>。</sup>     |                                                |
| 主辦單位: <mark>()</mark> 教<br>承辦單位: ()<br>mtust.edu.tw/TeacherTutorQuestionnaireList.aspx <sup>度</sup> ) Copyright © All Rights Reserved. | 奇部教育部資訊及科技教育司、<br>學數位學習與教育研究所、 <u>鎭</u><br><u>計畫相關聯絡人員</u>                                                              | 教育部 國民及學前教育署高中組<br>國立高雄師範大學 科學教育暨環境教育研究所 | Release Version. 0.3.0 Beta (2022/08/24 05:20) |

#### 輔導狀況回覆問卷填寫(2/3)

| 推動中小學數位學習精進方案-高級中等學校<br>Digital Learning Advancing Program for High School                                                                 | <b>1 0 0 0 1 2 0 0</b><br>朱1 老師                       |
|----------------------------------------------------------------------------------------------------|-------------------------------------------------------|
| 👫 🛛 👫 計劃介紹 🔻 🔝 訊息公佈 👻 📑 教師問卷系統  (登書資料 🔻 👫 管理者清單 🗶                                                                                          | 💑 使用者管理 ▼                                             |
| ✔ 已完成輔導狀況回覆問卷 (學校)                                                                                                    |                                                       |
| 新增輔導狀況回覆問卷                                                                                                    |                                                       |
| 尚未完成任何的輔導狀況回覆問卷                                                                                                    |                                                       |
| (2) 點擊「新增輔導狀況回覆問卷」                                                                                                    |                                                       |
|                                                                                                    |                                                       |
|                                                                                                    |                                                       |
|                                                                                                    |                                                       |
|                                                                                                    |                                                       |
|                                                                                                    |                                                       |
|                                                                                                    |                                                       |
|                                                                                                    |                                                       |
| 主辦單位: 🙀 教育部 教育部資訊及科技教育司、教育部 國民及學前教育署高中組                                                                                                    |                                                       |
| 承辦單位: 🝚 國立臺灣科技大學 數位學習與教育研究所、 <b>總</b> 國立高雄師範大學 科學教育暨環境教育研究<br>推動中小學數位學習精進方案-高級中等學校(111年度) Copyright © All Rights Reserved. <u>計畫相關聯絡人員</u> | ,所<br>Release Version. 0.3.0 Beta (2022/08/24 05:20). |

#### 輔導狀況回覆問卷填寫(3/3)

|                                         | 新增輔導狀況回覆問卷                                                                          |              |
|-----------------------------------------|-------------------------------------------------------------------------------------|--------------|
|                                         | 各位學校承辦人您好:<br>這份問卷的目的,是希望藉著您的回答,讓我們了解各校科技輔助自主學習輔導計畫的實施狀況。再次謝謝您的細心配合,祝心想事成,<br>萬事如意! |              |
|                                         | 國立臺灣科技大學數位學習與教育研究所                                                                  |              |
|                                         | 一、參訪基本資料                                                                            |              |
|                                         | · 輔導教授 請選擇輔導教授 V 學年度 請選擇學年度 V 輔導日期                                                  |              |
|                                         | 二、輔導內容說明《請簡要描述本次輔導之參與對象、輔導內容以及流程(150字內)》                                            |              |
| (2) 下拉式選單點選輔                            |                                                                                     |              |
| 導教授、輔導學年度及                              |                                                                                     | (3) 填寫輔導內容說明 |
| = ===================================   | 三、說明目前學校推動之科技輔助自主學習所遭遇的困難                                                           | 以反推動計畫時遇到的   |
|                                         |                                                                                     | 困難。          |
|                                         |                                                                                     |              |
|                                         | 四、請上傳一至三張輔導或教學活動照片,並以簡單文字說明其內容。                                                     |              |
|                                         | 活動照片1 選擇檔案 未選擇任何檔案                                                                  |              |
| (4) 上傳輔導活動昭片,                           | 活動照片1文字說明                                                                           |              |
| (1) 上侍 <del>师</del> 安伯勤派/1<br>光以路曾安宁谷明。 | 活動照片 2 選擇檔案 未選擇任何檔案<br>活動照片2文字說明                                                    |              |
| 业以简单义子就明。                               | 活動照片 3   週擇檔案 未週擇任何檔案                                                               |              |
| ※ 福荼格式:.jpg、.png                        | 活動照片3文字說明                                                                           |              |
|                                         | (5) 點擊「填寫完畢                                                                         | 1            |
|                                         |                                                                                     | 56           |

#### 輔導狀況回覆問卷編輯(1/2)

| 推動中/<br>Digital Lea | 小學數位學習精進方案-高級「<br>rning Advancing Program for High School | 中等學校                   |                                               |                               | 1000                         | <b>0 1 2 0 0</b><br>朱1 老師 |
|---------------------|-----------------------------------------------------------|------------------------|-----------------------------------------------|-------------------------------|------------------------------|---------------------------|
| <b>^</b>            | 👫 計劃介紹 👻 ╗ 訊息公佈 👻                                         | 📑 教師問卷系統  🄅 計畫         | 畫資料 🔻 👫 管理者清單 👻                               |                               | 🎍 使用者管                       | 理 👻                       |
| <b>1</b>            | 已完成輔導狀況回覆問卷 (                                             | 學校)                    |                                               |                               |                              |                           |
| 新增輔                 | 捕導狀況回覆問卷                                                  |                        |                                               |                               |                              |                           |
|                     | 填寫日期                                                      | 學年度                    | 輔導教授                                          | 輔導日期                          | 填寫人                          |                           |
| 編輯問卷                | 2022-08-25 10:15                                          | 110                    | 簡美女                                           | 2022-08-17                    | 朱1                           |                           |
|                     | (1) 點擊「編                                                  | <b>請輯問卷」</b>           | 如答钮 及利技教育司、教育项 國民                             | 姆前教育翠真山组                      |                              |                           |
|                     |                                                           | 王辦甲位: 🔛 教育部 教育部        | 部資訊及科技教育司、教育部 國氏方<br>習與教育研究所、 <u> 國</u> 立高雄師範 | 《学則教育者高屮組<br>:大學 科學教育暨環境教育研究所 |                              |                           |
| 推動中小學數位學習           | 習精進方案-高級中等學校(111年度) Copyright                             | © All Rights Reserved. | 計畫相關聯絡人員                                      | R                             | elease Version. 0.3.0 Beta ( | 2022/08/24 05:20).        |

#### 輔導狀況回覆問卷編輯(2/2)

|       | 編輯輔導狀況回復問卷 各位島校子堂人你好·                                                 |            |
|-------|-----------------------------------------------------------------------|------------|
|       | 這分問卷的目的,是希望藉著您的回答,讓我們了解各校科技輔助自主學習輔導計畫的實施狀況。再次謝謝您的細心配合,祝心想事成、<br>萬事如意! |            |
|       | 國立臺灣科技大學數位學習與教育研究所                                                    |            |
|       | 一、参訪基本資料                                                              |            |
|       | ·                                                                     |            |
|       | 二、輔導內容說明《請筒要描述本次輔導之參與對象、輔導內容以及流程(150字內)》                              |            |
|       |                                                                       |            |
|       |                                                                       |            |
|       |                                                                       |            |
|       | 三、說明目前學校推動之科技輔助自主學習所遭遇的困難                                             |            |
|       |                                                                       |            |
|       |                                                                       |            |
|       | 4                                                                     |            |
|       | 四、請上傳一至三張輔導或教學活動照片,並以簡單文字說明其內容。                                       |            |
|       | 活動照片1     選擇檔案 3.png     删除照片                                         |            |
|       | 活動照片1又子說明                                                             | (2) 系統將會以新 |
|       | 活動照片2文字說明                                                             | 上傳的檔案為主    |
|       | 活動照片 3 選擇檔案 未選擇任何檔案                                                   |            |
|       |                                                                       |            |
| (3) 黑 | 占擊「儲存編輯」 📩 📴 🛤                                                        |            |
|       |                                                                       | 58         |

#### 輔導狀況回覆問卷刪除(1/2)

| 推動中/<br>Digital Lear | 推動中小學數位學習精進方案-高級中等學校<br>Digital Learning Advancing Program for High School |                                 |                   |                               |           | <b>2 0 0</b><br>朱1 老師 |
|----------------------|----------------------------------------------------------------------------|---------------------------------|-------------------|-------------------------------|-----------|-----------------------|
| <u>^</u>             | 👬 計劃介紹 👻 <u>╗</u> 訊息公佈 👻                                                   | 📑 教師問卷系統  🎇 計畫                  | 畫資料 🔻 👬 管理者清單 🔻   |                               | 👗 使用者管理 👻 |                       |
| 📝 t                  | 2完成輔導狀況回覆問卷 (學                                                             | 學校)                             |                   |                               |           |                       |
| 新增輔                  | 導狀況回覆問卷                                                                    |                                 |                   |                               |           |                       |
|                      | 填寫日期                                                                       | 學年度                             | 輔導教授              | 輔導日期                          | 填寫人       |                       |
| 編輯問卷<br>刪除問卷         | 2022-08-25 10:15                                                           | 110                             | 簡美女               | 2022-08-17                    | 朱1        |                       |
|                      | (1) 點擊「刪                                                                   | ▶<br>上<br>勝<br>間<br>巻<br>」<br>」 | 部資訊及科技教育司、教育部 國民及 | 及學前教育署高中組<br>东士關 利國教育既漂培教育亚内氏 |           |                       |
|                      |                                                                            | ◎ 國立臺灣科技大學 數位學習                 |                   | 新大學 利恩教育暨晋语教育研究所              |           |                       |

#### 輔導狀況回覆問卷刪除(2/2)

|      | 推動中小學數位學習精進方案-高級中等學校 ① ② ③ ① ② ② ① ① ② ③ ③ ① ② ③ ③ ③ ③ ③ ③ ③                                                                                                    |                  |     |                             |            | <b>1 0 0 0 1 2 0 0</b><br>朱1 老師 |
|------|----------------------------------------------------------------------------------------------------|------------------|-----|-----------------------------|------------|---------------------------------|
|      | 👫 🕂 計劃介紹 🔻 🎧 訊息公佈 🔻 📑 教師問卷系統 🌾 計畫資料 🔻 👬 管理者清單 🔻                                                                                                    |                  |     |                             |            | 👗 使用者管理 ▼                       |
|      | ▶ ○ ○ ○ ○ ○ ○ ○ ○ ○ ○ ○ ○ ○ ○ ○ ○ ○ ○ ○                                                                                                    |                  |     |                             |            |                                 |
|      |                                                                                                    |                  |     |                             |            |                                 |
|      |                                                                                                    | 填寫日期             | 學年度 | 輔導教授                        | 輔導日期       | 填寫人                             |
|      |                                                                                                    | 2022-08-25 10:27 | 110 | 簡美女                         | 2022-08-17 | 朱1                              |
|      |                                                                                                    |                  |     | 是否確定刪除輔導狀況回覆<br>問卷?<br>(2)點 | 擊「確定刪降     | 余」                              |
| 推動中小 | 王辦單位: 🤬 教育部 教育部 資計及科技教育司、教育部 國民及學則教育者高中組<br>承辦單位: 💽 國立臺灣科技大學 數位學習與教育研究所、 🌉 國立高雄師範大學 科學教育暨環境教育研究所<br>推動中小學數位學習精進方案-高級中等學校(111年度) Copyright © All Rights Reserved. <u>計畫相關聯絡人員</u> Release Version. 0.3.0 Beta (2022/08/24 05:20). |                  |     |                             |            |                                 |

### 期末成果報告書上傳

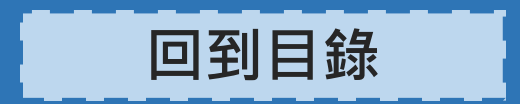

## 期末成果報告書上傳(1/3)

| 推動中小學數位學習精進方案-高級中等學校<br>Digital Learning Advancing Program for High School                             |                                                           |                                                              |  |  |
|----------------------------------------------------------------------------------------------------|-----------------------------------------------------------|--------------------------------------------------------------|--|--|
| 🔥  🚼 計劃介紹 👻 🔝 訊息公佈 👻 📑 教師問卷系統                                                                          | 🧊 計畫資料 🔻 👬 管理 者清單 👻                                       | ▲ 使用者管理 ▼                                                    |  |  |
| 最新消息                                                                                                   | 計畫資料下載                                                    | 會議公告                                                         |  |  |
| 公布時間   訊息類別   訊息摘要                                                                                     | <ul> <li>         · · · · · · · · · · · · · · ·</li></ul> |                                                              |  |  |
|                                                                                                    | ▲ 教學教案上傳                                                  |                                                              |  |  |
|                                                                                                    | ■ 学权册木成未報告上博 ✓ 輔導狀況回覆問卷                                   |                                                              |  |  |
|                                                                                                    | (1) 點擊<br>「學校其                                            | 「計畫資料」→<br>月末成果報告上傳」                                         |  |  |
| 主辦單位: 🔯 教育                                                                                             | 育部教育部資訊及科技教育司、教育部國民及學前教育                                  | 青署高中組                                                        |  |  |
| 承辦單位: [2]國立臺灣科技大學<br>htust.edu.tw/TeacherFinalReportList.aspx (111年度) Copyright © All Rights Reserved. | ▲ 數位學習與教育研究所、 <u>總</u> 國立高雄帥範大學 科學<br><u>計畫相關聯絡人員</u>     | 學教育暨境境教育研究所<br>Release Version. 0.3.0 Beta (2022/08/24 05:20 |  |  |

## 期末成果報告書上傳(2/3)

| 推動中<br>Digital Le | 推動中小學數位學習精進方案-高級中等學校<br>Digital Learning Advancing Program for High School |          |                                                 |                                       | <b>1 0 0 0 1 2 0 0</b><br>朱1 老師 |                           |                    |
|-------------------|----------------------------------------------------------------------------|----------|-------------------------------------------------|---------------------------------------|---------------------------------|---------------------------|--------------------|
| <u>^</u>          | 👫 計劃介紹 👻 🚦                                                                 | 🔊 訊息公佈 👻 | 📑 教師問卷系統 ( 計畫                                   | 탈資料 ▼ 湷 管理者清單 ▼                       |                                 | 👗 使用者管                    | 管理 ▼               |
|                   | 已上傳的學校期                                                                    | 末成果報告    |                                                 |                                       |                                 |                           |                    |
| 上傳                | 最新版的期末成果報告                                                                 | 網站將以最後   | 後上傳時間的版本為主·上傳                                   | 導檔案格式為 .ODF 或 .PDF 檔案                 | 0                               |                           |                    |
|                   | 序號                                                                         |          |                                                 | 上傳時間                                  |                                 | 上傳者姓名                     |                    |
| 下載                |                                                                            |          |                                                 |                                       |                                 | 朱1                        |                    |
| 下載                | 2 <b>(2)</b>                                                               | <b></b>  | 上傳菆新版的                                          | 別                                     |                                 | 朱1                        |                    |
|                   |                                                                            | 承辦單位:    | 主辦單位: <mark>談</mark> 教育部 教育部<br>● 國立臺灣科技大學 數位學習 | 『資訊及科技教育司、教育部 國民及<br>3段教育研究所、  國立高雄師範 | Q學前教育署高中組<br>5大學 科學教育暨環境教育研究所   | Deleges Version 0.20 Date | (2022/09/24 05:20) |

## 期末成果報告書上傳(3/3)

| 推動中小學數位學習精進方案-高級中等學校<br>Digital Learning Advancing Program for High School<br>▲ 計劃介紹 ▼ ■ 訊息公佈 ▼ ■ 教師問卷系統 《 計畫資料 ▼ ▲ 管理者清單 ▼                                                                           | (3) 上傳成果報告檔案                                           |  |  |
|----------------------------------------------------------------------------------------------------|--------------------------------------------------------|--|--|
| ▲ 上傳學校期末成果報告                                                                                                    | 格式:.odf、.pdf                                           |  |  |
| 網站將以最後上傳時間的版本為主·上傳檔案格式為.ODF或.PDF檔案。                                                                                                    |                                                        |  |  |
| 上傳教學教案檔案 選擇檔案 範例期末成果報告書.pdf                                                                                                    | 刪除檔案                                                   |  |  |
| (若無說明事項則無需填寫)<br>上傳檔案 回上一頁                                                                                                    |                                                        |  |  |
| (4) 針對成果報告的內容<br>簡要說明(非必填) (5) 點擊「上傳檔案」                                                                                                    |                                                        |  |  |
| 主辦單位: 🌠 教育部 教育部資訊及科技教育司、教育部 國民及學前教育署高中組<br>承辦單位: <mark>[]]</mark> 國立臺灣科技大學 數位學習與教育研究所、 👷 國立高雄師範大學 科學教育暨環境教<br><sup>推動中小學數位學習精進方案-高級中等學校(111年度) Copyright © All Rights Reserved. <u>計畫相關聯絡人員</u></sup> | (育研究所<br>Release Version. 0.3.0 Beta (2022/08/24 05:20 |  |  |

#### 若有任何問題・歡迎聯繫各聯絡窗口!

教育部 資訊及科技教育司 游淑卿 管理師(縣市所轄學校等) ☎ (02)7712-9072 ☑ ching@mail.moe.gov.tw 教育部 國民及學前教育署高中組
周玫君 老師 (國教署所轄學校等)
☎ (04)3706-1628
☑ e-22c4@mail.k12ea.gov.tw

北區 輔導團隊 國立臺灣科技大學 朱詩婷 博士生 ☎ (02)2730-3714 ☑ tsrl.taiwan@gmail.com

南區 輔導團隊 國立高雄師範大學 張尹銣 助理 ☎ (07)717-2930 分機7028 ☑ sstasrl@tlkr.nknu.edu.tw

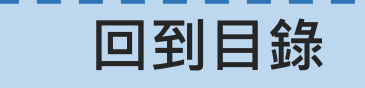